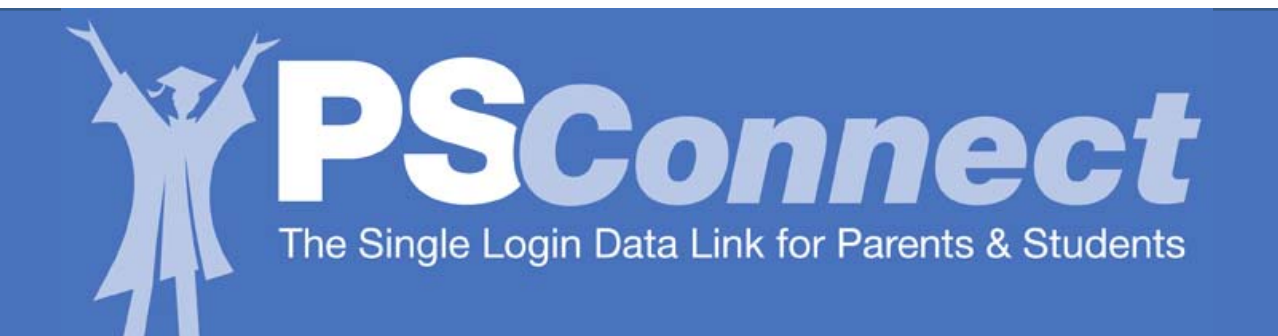

# HISD's Parent Student Connect (PSC) Help Guide

The **PSConnect** Web site offers access to grades and attendance as teachers enter data in their online gradebooks.

The **PSConnect** Web site now offers access to Online Credit Recovery, which provides at-risk high school students access to online courses in conjunction with other school-based tools.

## Select one of the options below:

<u>Student Login</u>

Parent Login

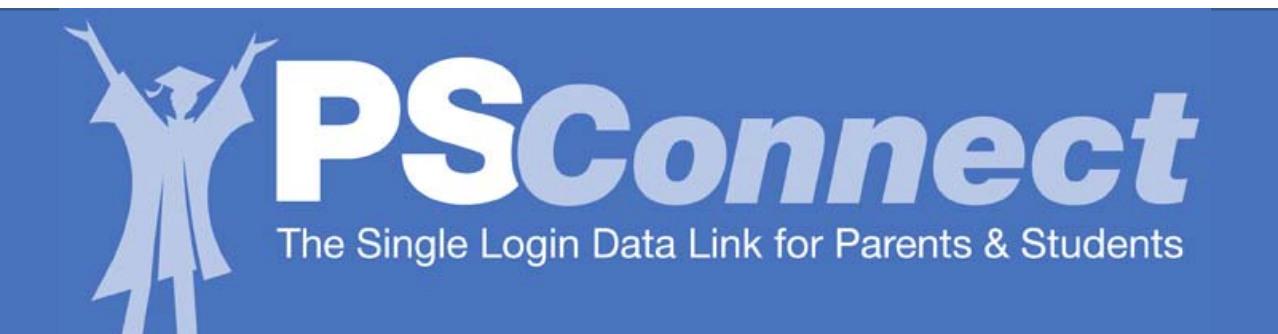

# HISD's Parent Student Connect (PSC) Help Guide

The **PSConnect** Web site offers access to grades and attendance as teachers enter data in their online gradebooks.

The **PSConnect** Web site now offers access to Online Credit Recovery, which provides at-risk high school students access to online courses in conjunction with other school-based tools.

Student Login

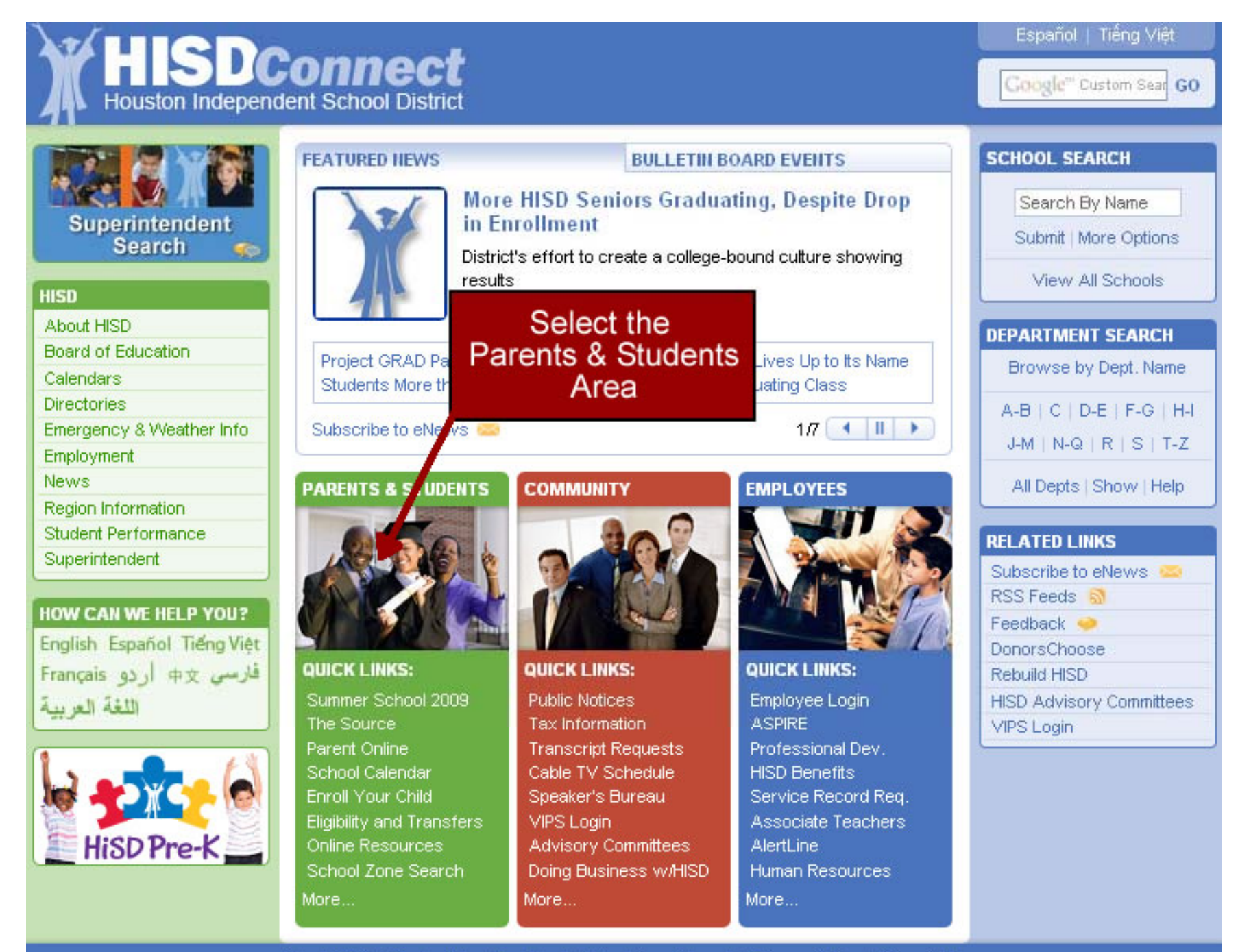

About HISD | Contact Us | Feedback | Disclaimer & Legal | Privacy Policy | Copyright

|                                                                                | ent School District                                                                                      | Parents & Students Community Employees                                                                         | Español   Tiếng Việt<br>Google <sup>m</sup> Custom Sear GO                          |
|--------------------------------------------------------------------------------|----------------------------------------------------------------------------------------------------|----------------------------------------------------------------------------------------------------|-------------------------------------------------------------------------------------|
| Parent Student Connect                                                         | Parents & Students                                                                                       |                                                                                                    | SCHOOL SEARCH                                                                       |
| Coming<br>Sept. 28                                                             | Acc                                                                                                    | Help First-time User                                                                                           | Search By Name<br>Submit   More Options                                             |
| PARENTS & STUDENTS                                                             | 1                                                                                                    | Parent Student Connect                                                                                         | View All Schools                                                                    |
| HISD Home of<br>Choose Your School<br>Parent Resources<br>Student Requirements | Login above to access da<br>Step-by-step guide(.pd                                                       | aily grades, assignments, progress reports, and more<br>f): English   Spanish; For more about PSC, click here, | DEPARTMENT SEARCH<br>Browse by Dept. Name                                           |
| Health & Wellness HISD Abou Board Calen Direct Previou                         | sly sly                                                                                                  | Forgotten<br>Username<br>Ind/or Password                                                                       | Never<br>Registered<br>Before                                                       |
| Emplo Register                                                                 | ed                                                                                                    | •••                                                                                                    | Feedback 🧼<br>AYP Options<br>Transportation                                         |
| Student Performance<br>Superintendent                                          | <ul> <li>Choose Your School</li> <li>Everything you need to set<br/>transfer procedures and e</li> </ul> | I<br>lect a school and enroll your child, including details on<br>ligibilty requirements More                  | Useful Phone Numbers<br>Frequently Requested Forms<br>Directions to HISD Facilities |
|                                                                                | Derent Deseurees                                                                                         |                                                                                                    | School Boundary Maps                                                                |
| FLU INFORMATION                                                                | Back to School, Lexiles for<br>supplice, uniforme, transpo                                               | r Learning, Parent Rights and Responsibilities, school ortation, AYP, and more More                            | School Calendar<br>Special Education<br>TipLine                                     |
|                                                                                | Student Requireme                                                                                        | nts                                                                                                    | Get Involved!<br>Virtual School                                                     |
| HiSD Pre-K                                                                     | Grading and promotion sta<br>of Knowledge and Skills                                                     | ndards, Code of Student Conduct, Texas Assessment<br>More                                                      |                                                                                     |
|                                                                                | ► Health & Wellness                                                                                      |                                                                                                    |                                                                                     |
|                                                                                | Immunization requirements<br>at school, health insurance                                                 | , free and reduced lunch, Parent Online, medical care<br>e, and more More                                      |                                                                                     |
|                                                                                | About HISD   Contact Us   Fe                                                                             | edback   Disclaimer & Legal   Privacy Policy   Copyright                                                       |                                                                                     |

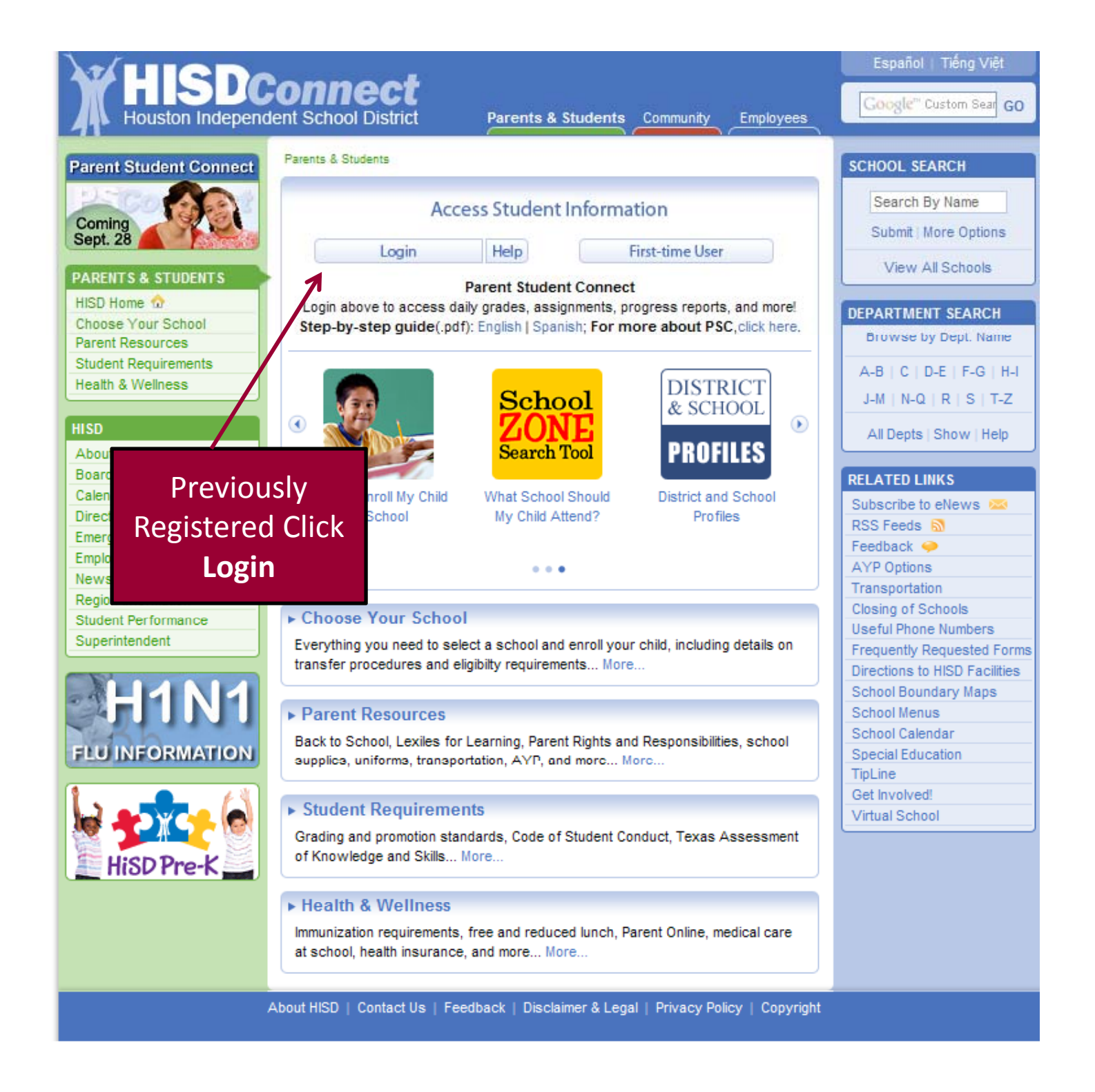

| HISDConnect<br>Houston Independent School District Parents & Students Community Employee | Help |
|------------------------------------------------------------------------------------------|------|
|                                                                                          |      |
| Enter your username and password                                                         |      |
| Username:                                                                                |      |
| Password:                                                                                |      |
| Login                                                                                    |      |
| Copyright 2009 Houston Independent School District                                       |      |
| Enter username and<br>password and click<br>Login                                        |      |

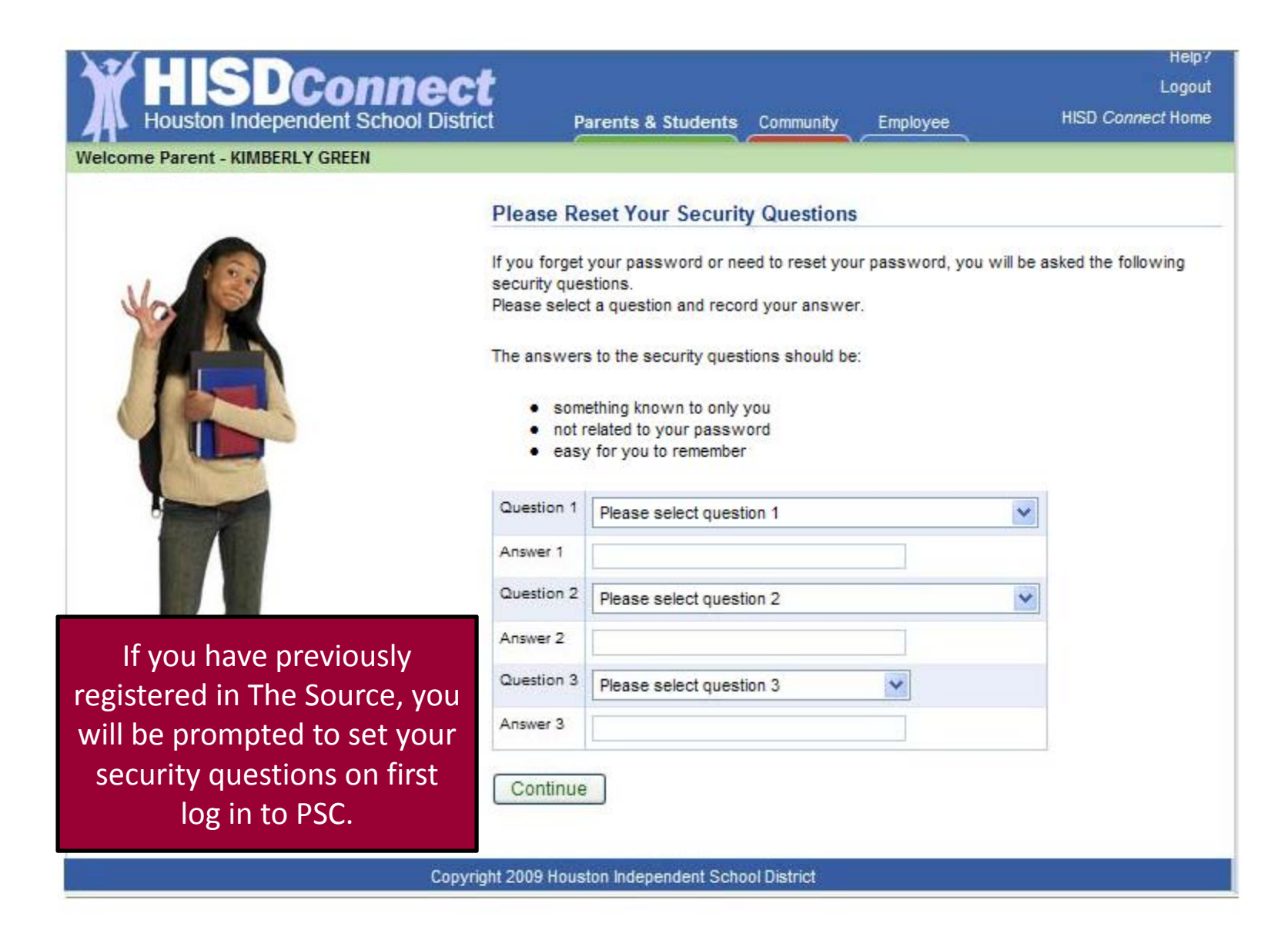

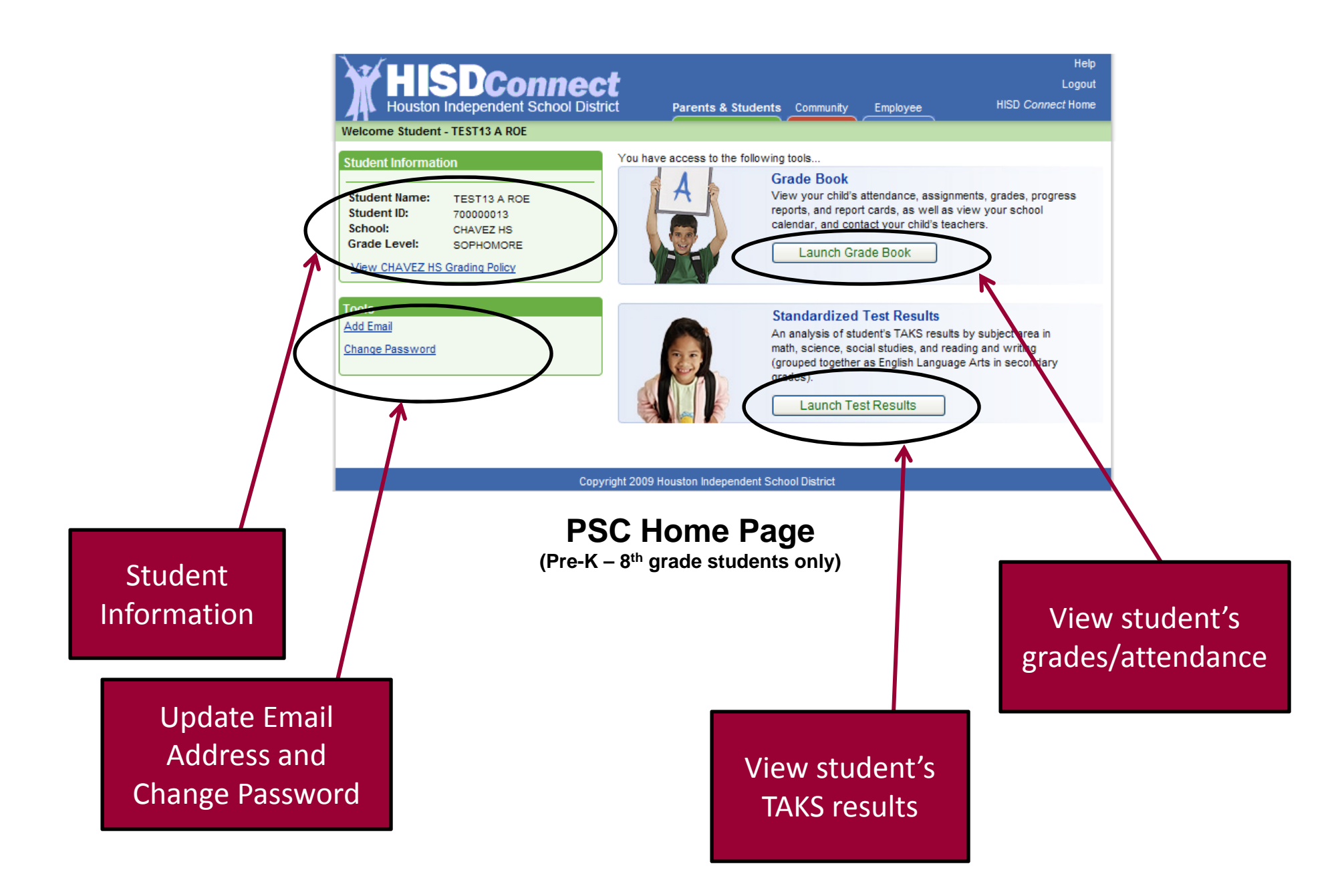

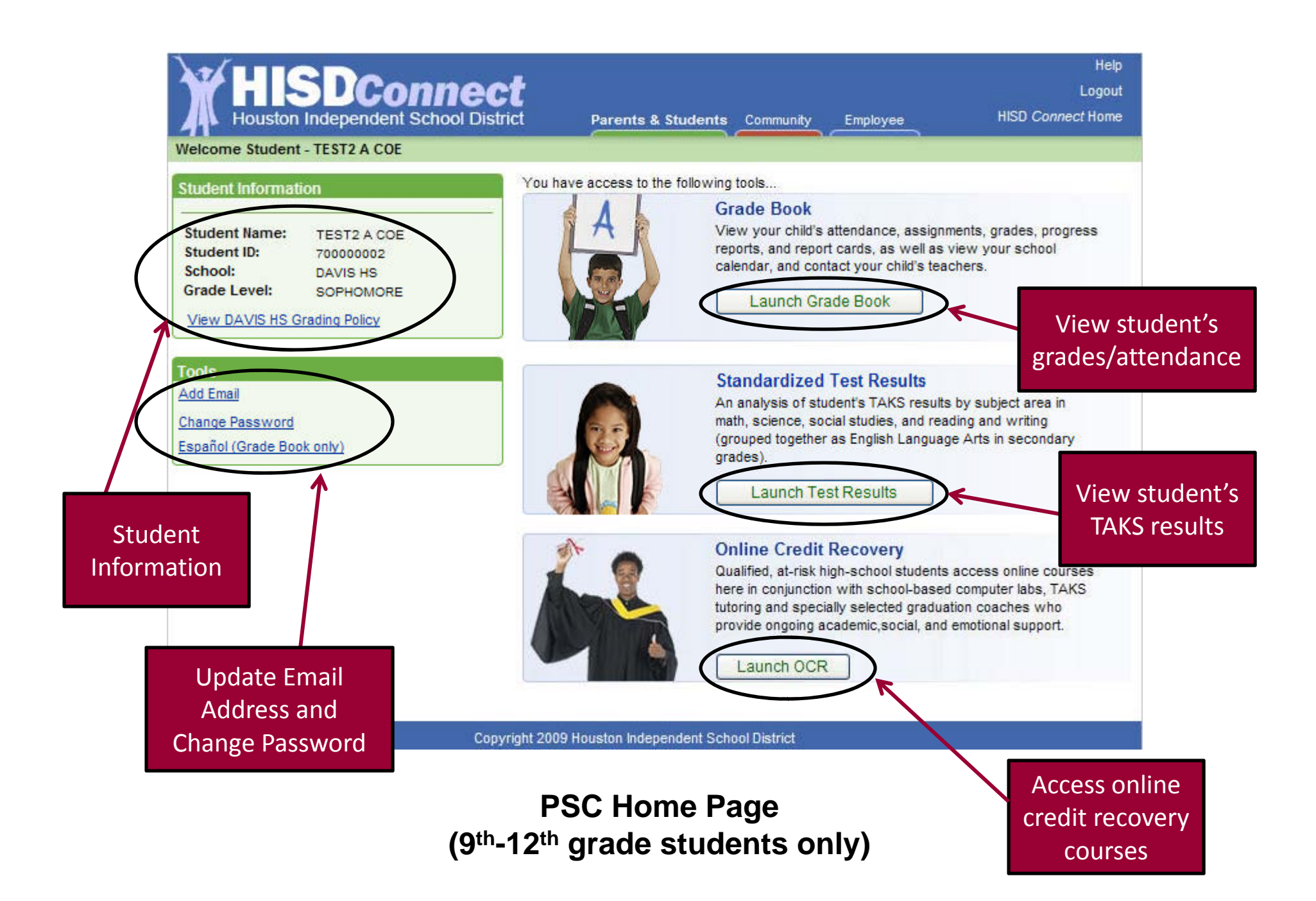

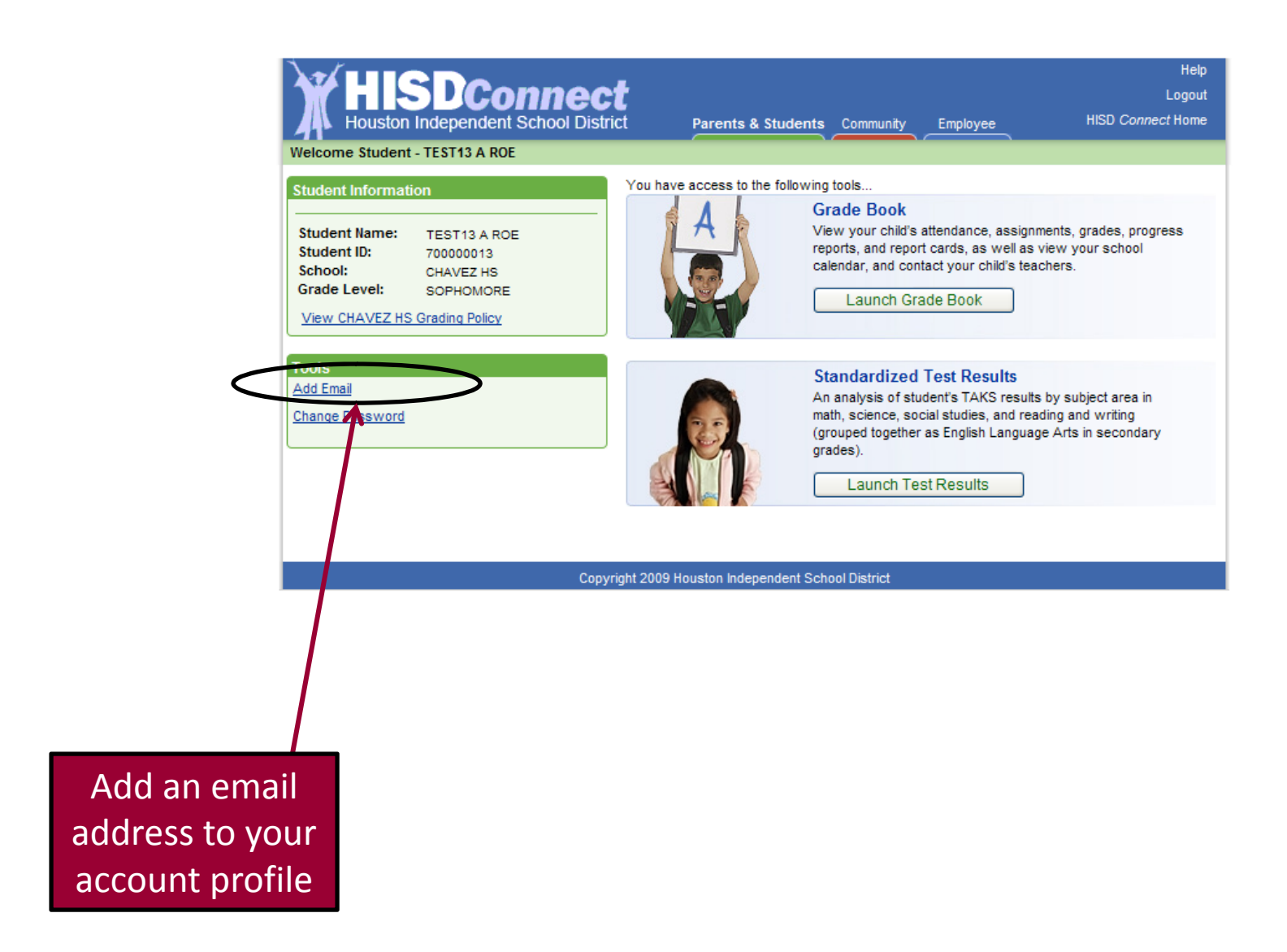

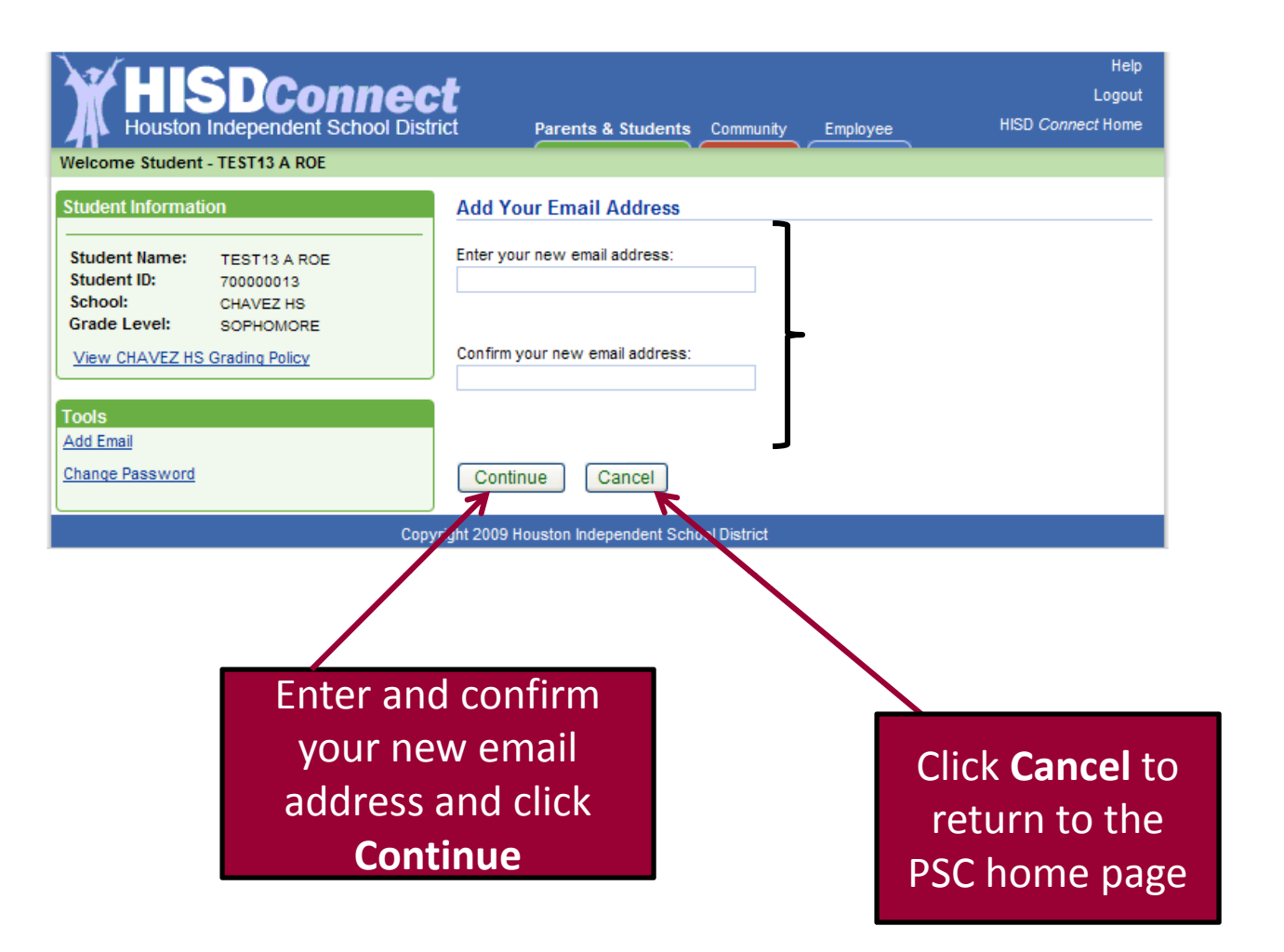

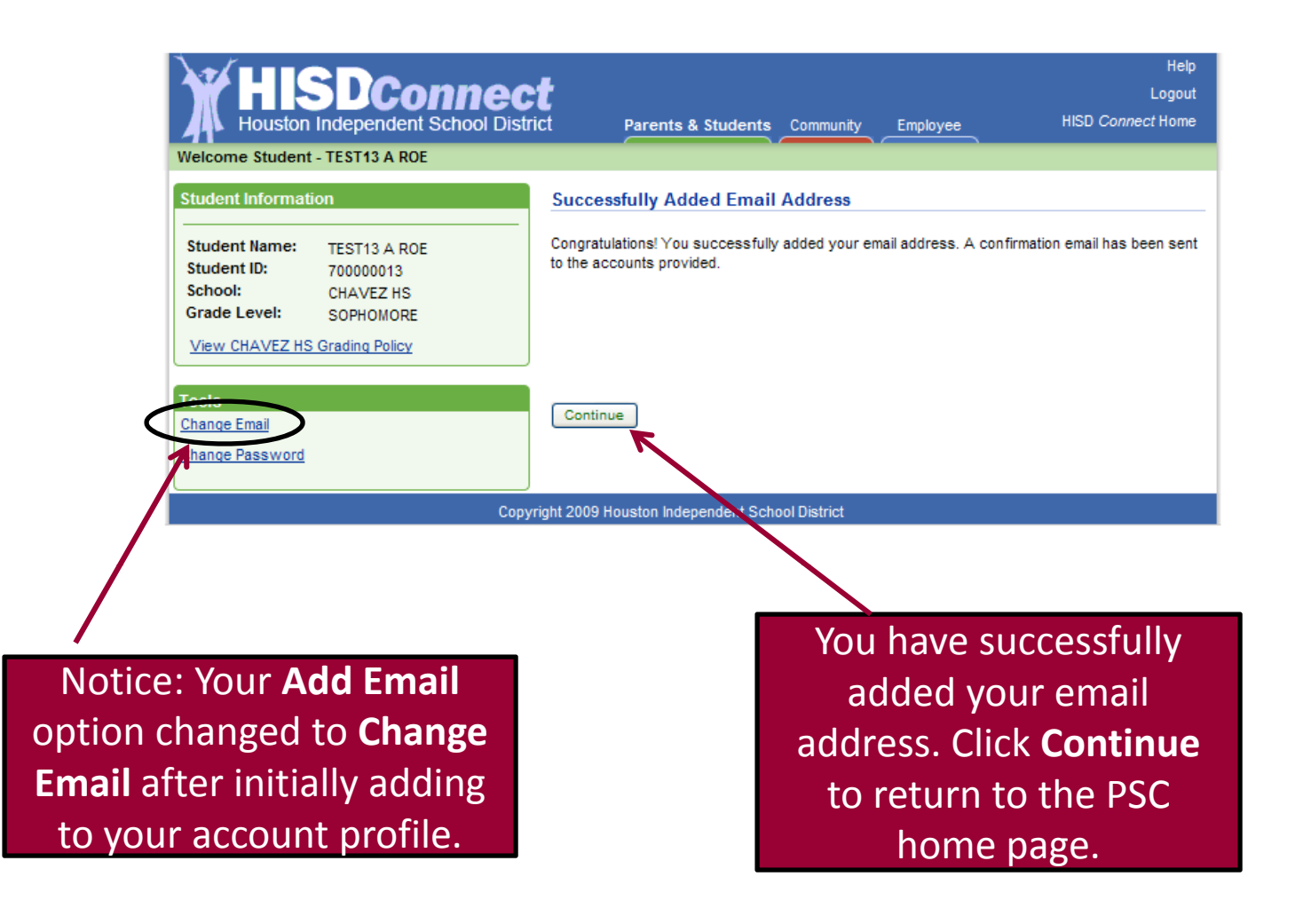

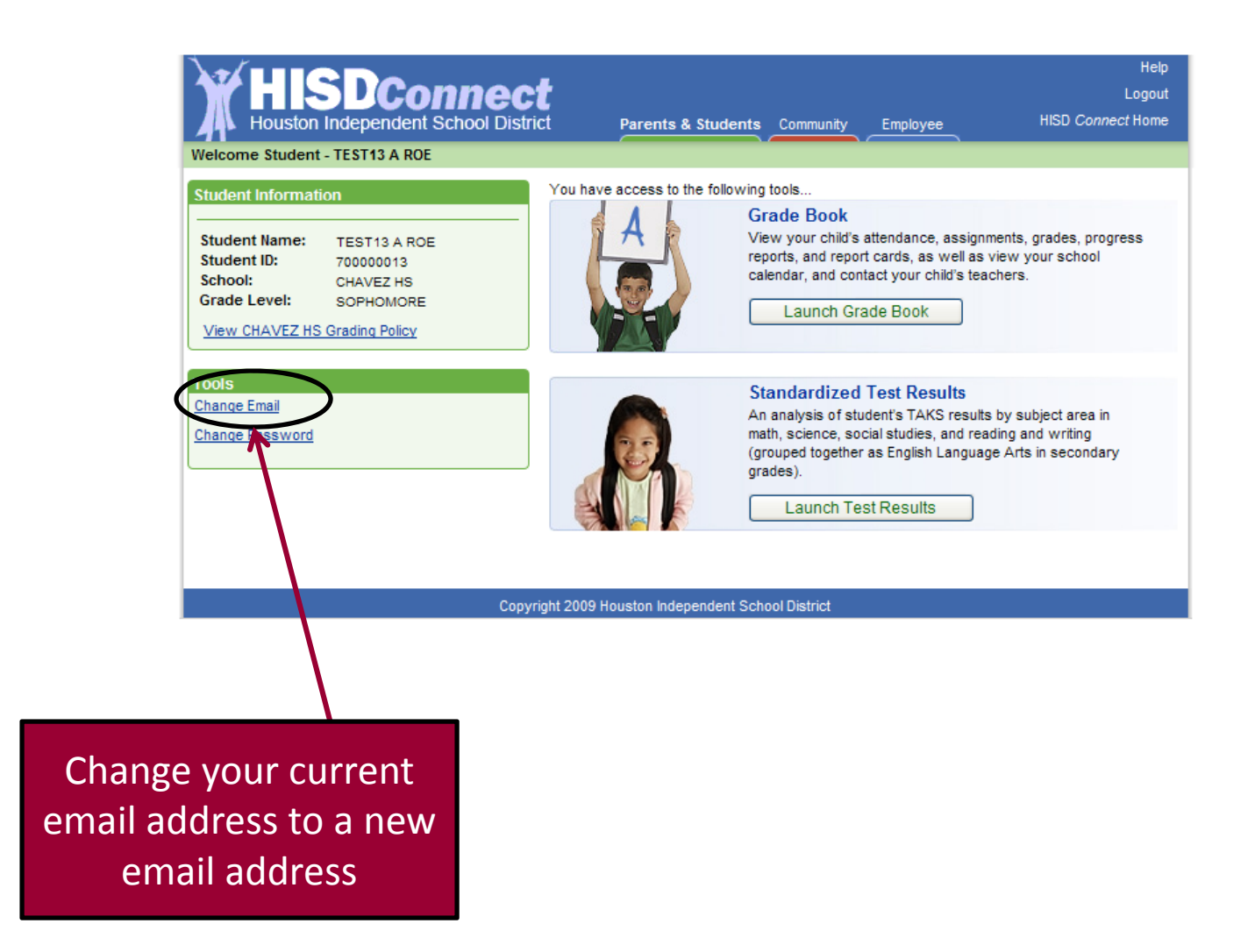

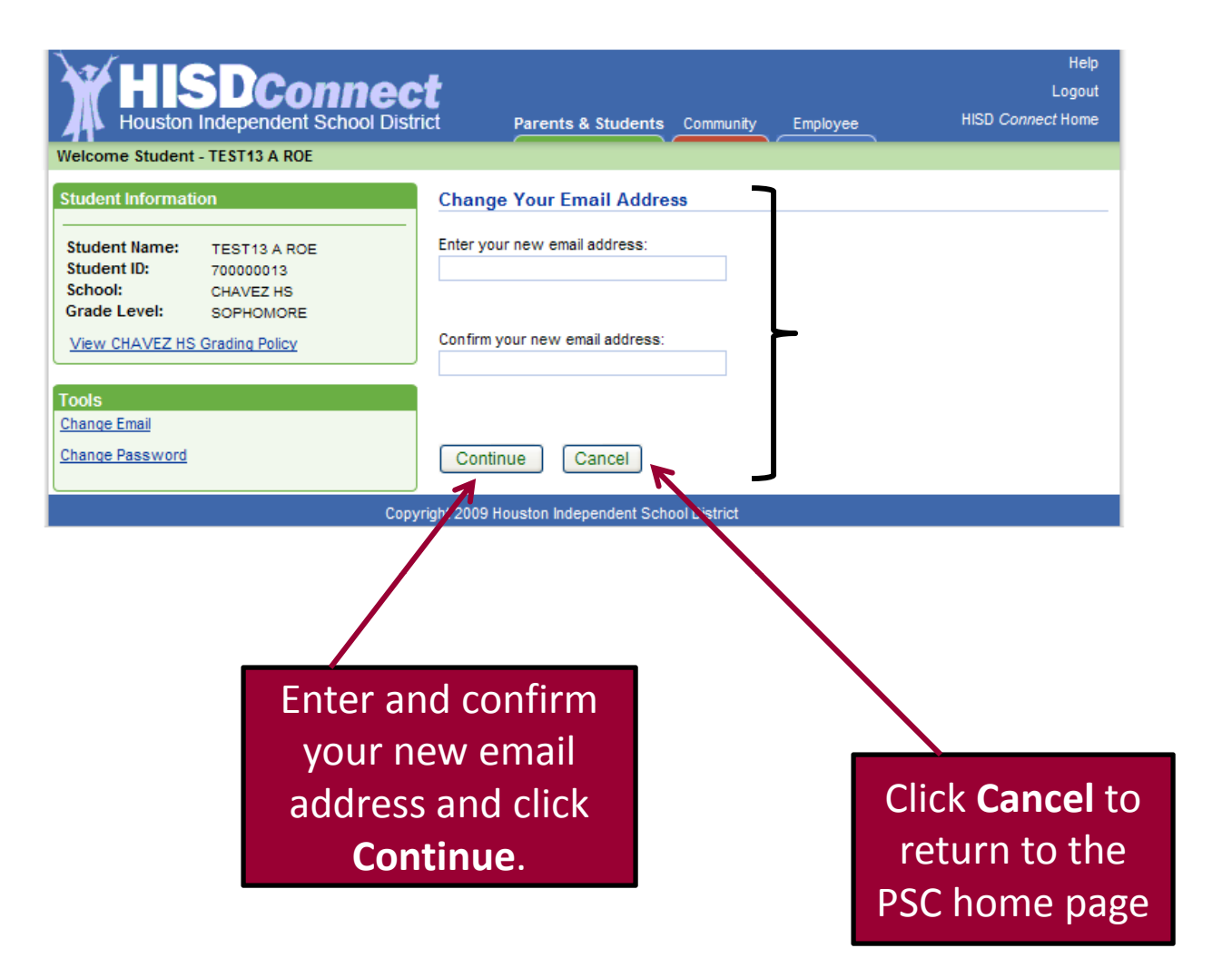

| HISDConf<br>Houston Independent Scho<br>Welcome Student - TEST13 A ROE                                                                                                    | Help<br>Logout<br>ol District Parents & Students Community Employee HISD Connect Home                                         |
|----------------------------------------------------------------------------------------------------|----------------------------------------------------------------------------------------------------|
| Student Information                                                                                                    | Successfully Changed Email Address                                                                                            |
| Student Name:       TEST13 A ROE         Student ID:       700000013         School:       CHAVEZ HS         Grade Level:       SOPHOMORE         View CHAVEZ HS Grading Policy | Congratulations! You successfully changed your email address. A confirmation email has been<br>sent to the accounts provided. |
| Tools<br><u>Change Email</u><br><u>Change Password</u>                                                                                                    | Continue                                                                                                    |
|                                                                                                    | Copyright 2009 Houston Independent School District                                                                            |

You have successfully changed your email address. Click **Continue** to return to the PSC home page

| HISDConnect<br>Houston Independent School District                                                                                          | ct Parents & Students                                                                            | Community Employee                                                                                                    | He<br>Logo<br>HISD <i>Connect</i> Hom                            |
|----------------------------------------------------------------------------------------------------|--------------------------------------------------------------------------------------------------|----------------------------------------------------------------------------------------------------|------------------------------------------------------------------|
| Welcome Student - TEST13 A ROE                                                                                                    | You have access to the following                                                                 | 1 tools                                                                                                    |                                                                  |
| Student Information Student Name: TEST13 A ROE Student ID: 700000013 School: CHAVEZ HS Grade Level: SOPHOMORE View CHAVEZ HS Grading Policy | G<br>C<br>C<br>C<br>C<br>C<br>C<br>C<br>C<br>C<br>C<br>C<br>C<br>C<br>C<br>C<br>C<br>C<br>C<br>C | rade Book<br>ew your child's attendance, assign<br>ports, and report cards, as well as<br>liendar, and contact your child's tea<br>Launch Grade Book                             | ments, grades, progress<br>view your school<br>chers.            |
| Change Email<br>Change Password                                                                                                    | S<br>Au<br>(g<br>gr                                                                              | tandardized Test Results<br>n analysis of student's TAKS results<br>ath, science, social studies, and rea<br>rouped together as English Languag<br>ades).<br>Launch Test Results | s by subject area in<br>ding and writing<br>je Arts in secondary |
| Const                                                                                                    | abi 2000 Usuatan Indonesidant Sal                                                                | unal District                                                                                                    |                                                                  |
| сорун                                                                                                    | gnt 2009 Houston Independent Sch                                                                 | loor District                                                                                                    |                                                                  |
|                                                                                                    |                                                                                                  |                                                                                                    |                                                                  |
|                                                                                                    |                                                                                                  |                                                                                                    |                                                                  |

Change your PSC password

| HISDConnec<br>Houston Independent School Distr<br>Welcome Student - TEST13 A ROE                                                                                                    | t<br>Ct Parents & Students Community Employ                                                                                                    | Help<br>Logout<br>HISD <i>Connect</i> Home                          |
|----------------------------------------------------------------------------------------------------|----------------------------------------------------------------------------------------------------|---------------------------------------------------------------------|
| Student Information         Student Name:       TEST13 A ROE         Student ID:       700000013         School:       CHAVEZ HS         Grade Level:       SOPHOMORE         View CHAVEZ HS Grading Policy             Tools         Add Email         Change Password | Change Your Password Please answer the following security questions, then enter What is the name of your first stuffed animal? What is the name of your favorite book? What was your first pet's name? Enter your new password: | Answer your security<br>questions set up<br>during registration     |
| Сору                                                                                                    | Confirm your new password:<br>Continue Cancel                                                                                                    | Enter and confirm your<br>new password and click<br><b>Continue</b> |

| HISDConnec<br>Houston Independent School Distr                                                                                           | Help<br>Logour<br>rict Parents & Students Community Employee HISD Connect Home  |   |
|----------------------------------------------------------------------------------------------------|---------------------------------------------------------------------------------|---|
| Welcome Student - TEST13 A ROE                                                                                                    |                                                                                 |   |
| Student Information                                                                                                    | Successfully Changed Password                                                   |   |
| Student Name:       TEST13 A ROE         Student ID:       70000013         School:       CHAVEZ HS         Grade Level:       SOPHOMORE | Congratulations! Your Parent Student Connect password was successfully changed. | 1 |
| View CHAVEZ HS Grading Policy                                                                                                    | You have successfully                                                           |   |
| Add Email                                                                                                    | changed your password                                                           |   |
| Change Password                                                                                                    | changed your password.                                                          |   |
| Conv                                                                                                    | Click <b>Continue</b> to return to                                              |   |
|                                                                                                    | PSC home page                                                                   |   |

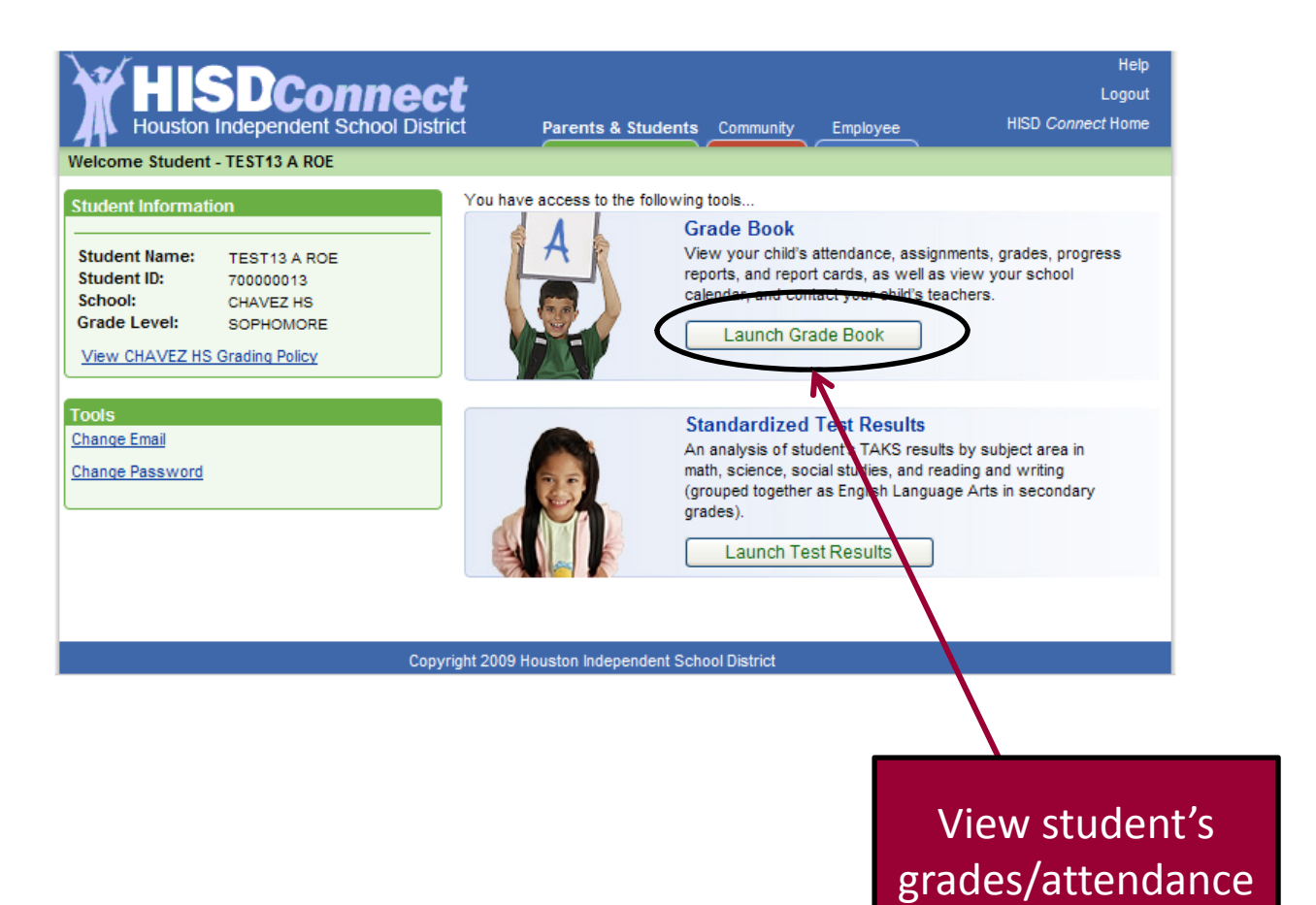

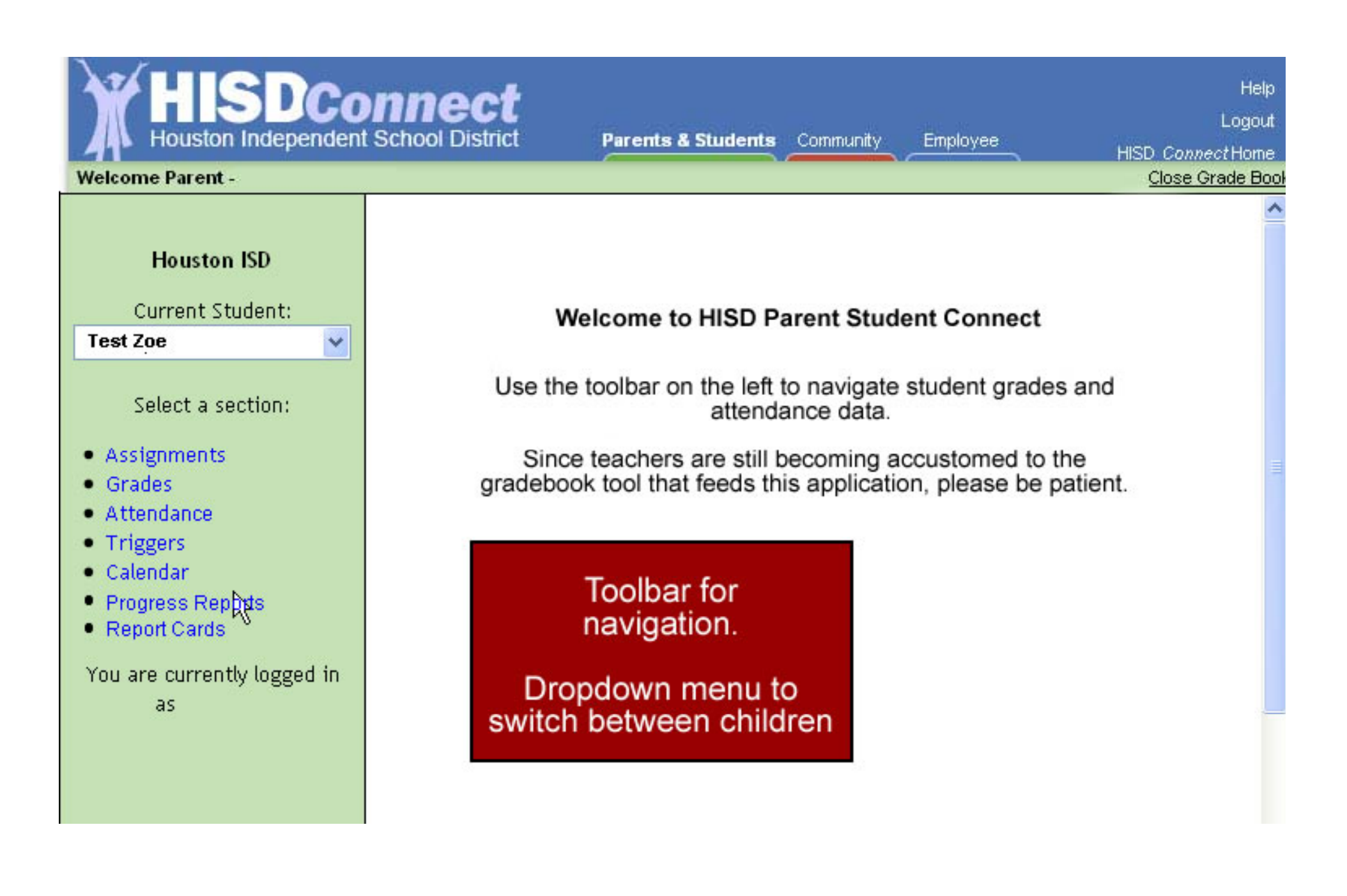

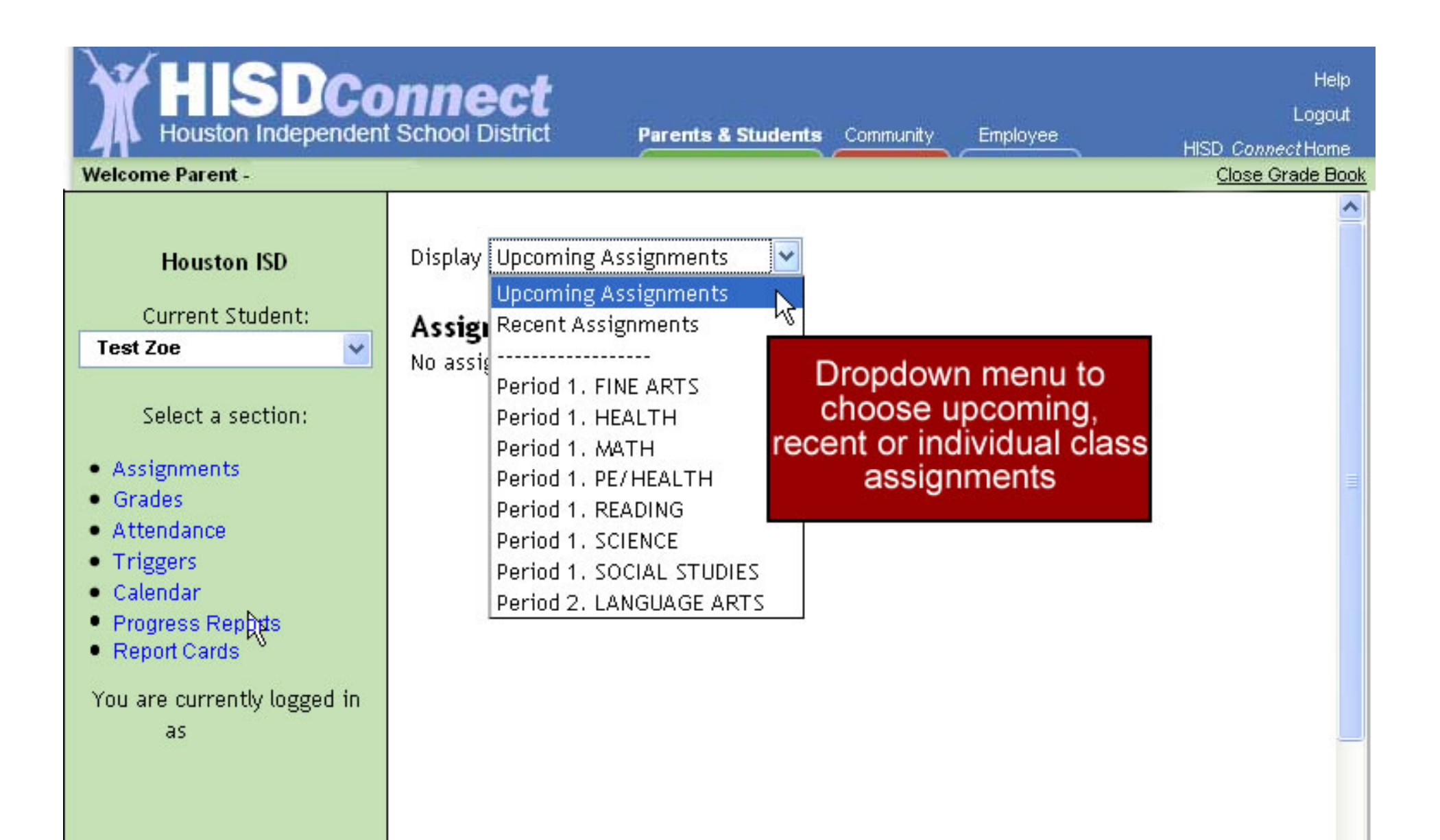

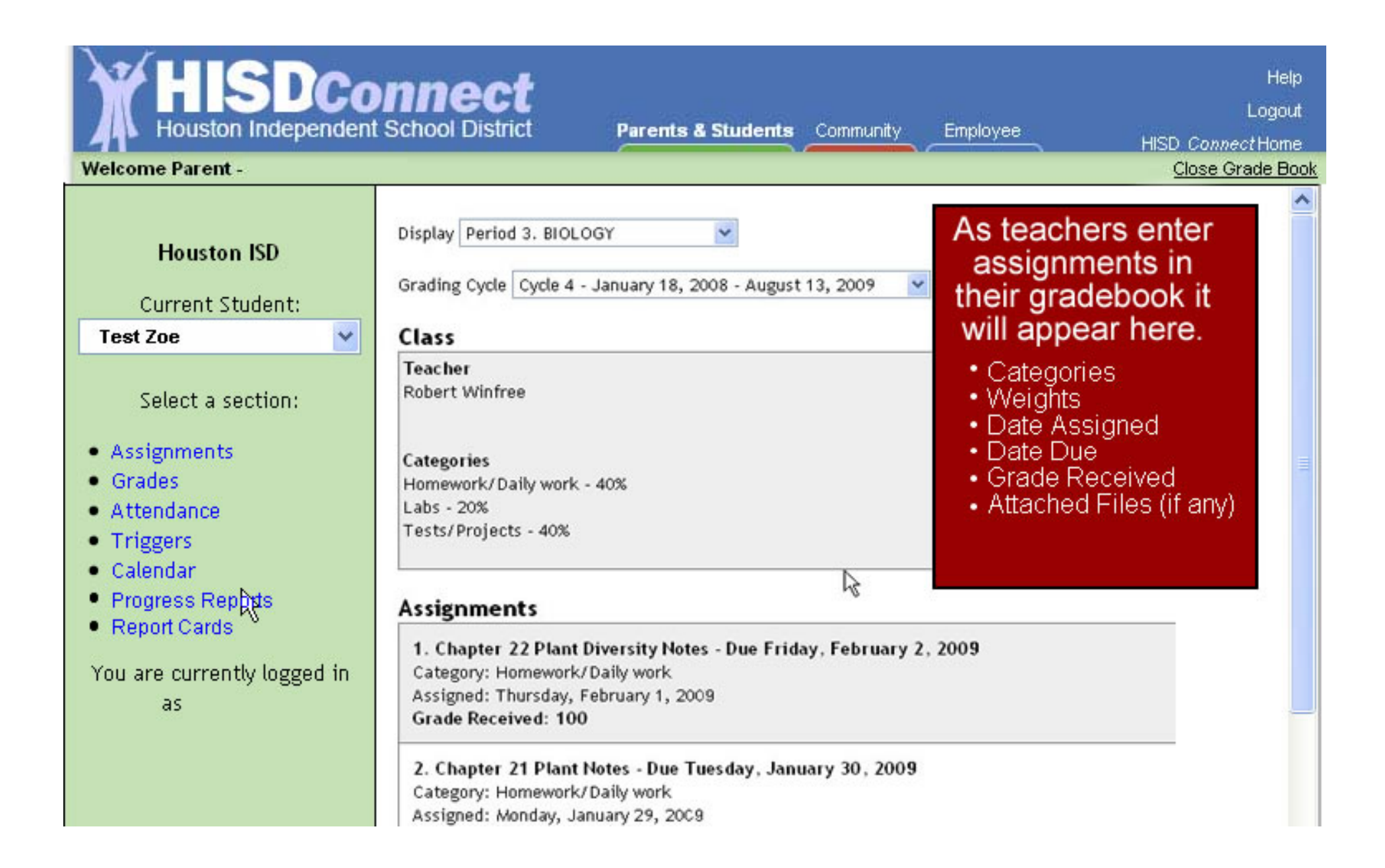

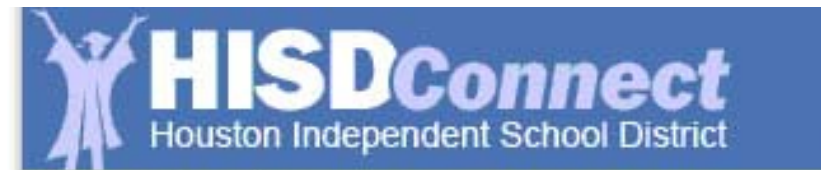

| Contraction of the local division of the local division of the loc |      | 1 1 1 1 1 1 1 1 1 1 1 1 1 1 1 1 1 1 1 |      |       |
|----------------------------------------------------------------------------------------------------|------|---------------------------------------|------|-------|
| Daron                                                                                                    |      | S I I I                               | 0.00 | 1.101 |
|                                                                                                    | LS 0 |                                       | GILD | 001   |
|                                                                                                    |      |                                       |      |       |

## nmunity

Employee

Close Grade Book

Help Logout

### Welcome Parent -

| Houston ISD           |        | Student Grade             | s       |                       |        |         |                | ^ |
|-----------------------|--------|---------------------------|---------|-----------------------|--------|---------|----------------|---|
|                       |        | Fair, William (High       | School) |                       |        |         |                |   |
| Current Student:      |        | Teacher                   | Notes   | Course                | Period | Cycle 1 | Cycle 2 Exam 1 |   |
| Test Zoe              | ×      | Bowman, Everett           | Note    | ALGEBRA 1             | 1      | 87      | 84             |   |
| Select a section:     |        | Bodien, Roy               | Note    | ENGLISH 1             | 2      | 81      | 84             |   |
| Accignments           |        | Winfree, Robert           | Note    | BIOLOGY               | 3      | 87      | 91             |   |
| Grades                |        | Bodson, Albert            | Note    | P.E GIRLS             | 4      | в       | N 202 10 20    |   |
| Attendance            |        | Brenner, Robert           | Note    | WORLD GEOGRAPHY       | 5      | 90      | Let's select   |   |
| Triggers     Calendar |        |                           |         | -                     | 6      | 80      | Algebra        |   |
| Progress Reports      | Sele   | ecting <u>Grades</u> in t | ne to   | olbar <sub>DEV.</sub> | 7      | 92      | grade or       |   |
| Report Cards          | will p | provide the sched         | ule, c  | cycle,                |        |         |                |   |
| You are currently lo  | ex     | ani anu semester          | yrau    | 165.                  |        |         |                |   |
| as .                  | Th     | e Note feature pr         | ovide   | es a                  |        |         |                |   |
|                       | not    | epad to communi           | cate    | with                  |        |         |                |   |
|                       |        | teachers.                 |         |                       |        |         |                |   |
|                       |        |                           |         |                       |        |         |                |   |

|                                                                                                    |                                                                                      |             |                        |          |              | <u>Ci03</u> | o ordao i |
|----------------------------------------------------------------------------------------------------|--------------------------------------------------------------------------------------|-------------|------------------------|----------|--------------|-------------|-----------|
| Houston ISD                                                                                                    | Student Grad                                                                         | es          |                        |          |              |             |           |
| Current Student:                                                                                                    | Teacher                                                                              | Notes       | Course                 | Period   | Cycla 1      | Cucla 2     | Evam 1    |
| est Zoe 🛛 👻                                                                                                    | Bowman, Everett                                                                      | Note        | ALGEBRA 1              | 1        | 87           | 84          | CAMIN     |
| Select a section:                                                                                                    | Bodien, Roy                                                                          | Note        | ENGLISH 1              | 2        | 81           | 84          |           |
|                                                                                                    | Winfree, Robert                                                                      | Note        | BIOLOGY                | 3        | 87           | 91          |           |
| Assignments<br>Grades                                                                                                    | Bodson, Albert                                                                       | Note        | P.E GIRLS              | 4        | в            |             |           |
| Attendance                                                                                                    | Brenner, Robert                                                                      | Note        | WORLD GEOGRAPHY        | 5        | 90           | Let's s     | elect     |
| Triggers                                                                                                    | Bannar, Betty                                                                        | Note        | SPANISH 2              | 6        | 80           | Algel       | bra       |
| Progress Reports                                                                                                    | Annarella, Sergio                                                                    | Note        | PRS.& FAM. DEV.        | 7        | 92           | grade       | 87        |
| ter selecting a grad<br>- a second window<br>ppears and provide<br>all assignment<br>information<br>associated with tha<br>grade. | ALGEBRA 1 (Perior<br>Surrent Average:<br>Homework - 20%<br>Assignment<br>Homework #1 | od 1)<br>87 | Assigned D<br>Aug-21 A | ue ug-22 | Grade<br>100 |             |           |
|                                                                                                    | hw page75 31-40                                                                      |             | Sep-8 S                | ep-9     | 100          |             |           |

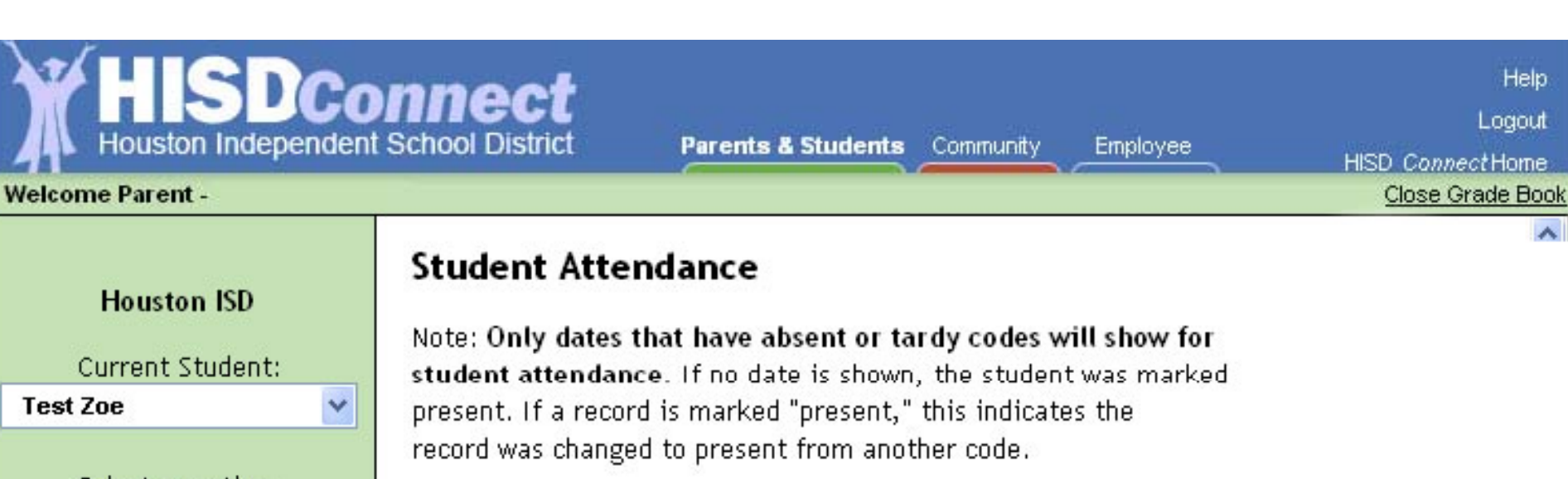

Fair, William (High School)

## Select a section:

|                       | , , ,               |              |             |
|-----------------------|---------------------|--------------|-------------|
| Assignments           | Date                | Class Period | Descriptio  |
| Grades     Attendance | 10/1/2007 (Oct-1)   | 1            | Absent      |
| Triggers              | 10/3/2007 (Oct-3)   | 1            | Absent      |
| Calendar     Dephyte  | 10/18/2007 (Oct-18) | 1            | Tardy       |
| Report Cards          | 10/19/2007 (Oct-19) | 1            | Absent      |
| Colecting             | 0/22/2007 (Oct-22)  | 1            | Absent      |
| Attendance from the   | 10/24/2007 (Oct-24) | 1            | Absent      |
| toolbar provides a    | 2/5/2008 (Feb-5)    | 1            | Absent      |
| list of absences      | 2/6/2008 (Feb-6)    | 1            | Absent      |
| and/or tardies with   | 8/10/2008 (Mar-10)  | 1            | Extracurric |
| the date, period and  | 5/16/2008 (May-16)  | 1            | Absent      |
| description           | 0/20/2008 (Oct-20)  | 1            | Medical Ap  |

| HISDCo<br>Houston Independent                                                                                                    | School District Parents & Students Commu                                                                                                    | Help<br>Logout<br>Inity Employee HISD <i>Connect</i> Home<br>Class Crade Back |
|----------------------------------------------------------------------------------------------------|----------------------------------------------------------------------------------------------------|-------------------------------------------------------------------------------|
| Houston ISD<br>Current Student:                                                                                                  | <b>Triggers</b><br>Triggers allow you to receive notification when a grad<br>Fair , William (High School)                                                                    | Close Grade Book                                                              |
| Select a section:<br>• Assignments<br>• Grades<br>• Attendance<br>• Triggers<br>• Calendar<br>• Progress Reports<br>• Dependence | <ul> <li>Trigger Options</li> <li>✓ Trip when a grade changes:</li> <li>④ Below</li> <li>○ Above</li> <li>an average of 70</li> <li>✓ Watch Attendance</li> </ul>            | Notifications          Send E-mail         Send Text Message to (713)         |
| You are currently logged in<br>as                                                                                                | Update<br>Update<br>Triggers allow for<br>automatic notification if a<br>Grade drops below a<br>designated level or if an<br>Attendance event occurs<br>(Other than Present) | a<br>*Normal text-messaging<br>rates apply                                    |

#### HSDConnect Houston Independent School District Help Logout Parents & Students Community Employee HISD ConnectHome Welcome Parent -Close Grade Book Calendar 2/26/2009 Houston ISD Your school may add **District Event** events to this Current Student: Pep rally in the February 200 calendar. Selecting Jan Test Zoe ¥ an event will open a Attendance Period 1: Tard window describing the Tue Wed Sun Mon Select a section: event. 28 25 26 27 Students Attendance Assignments Grades events are also listed. Attendance Triggers 2 3 1 4 5 6 7 Calendar Progress Reports 8 9 10 11 12 13 14 Report Cards You are currently logged in 15 16 18 21 19 17 20 as 22 23 24 26 27 28 25 2 Events

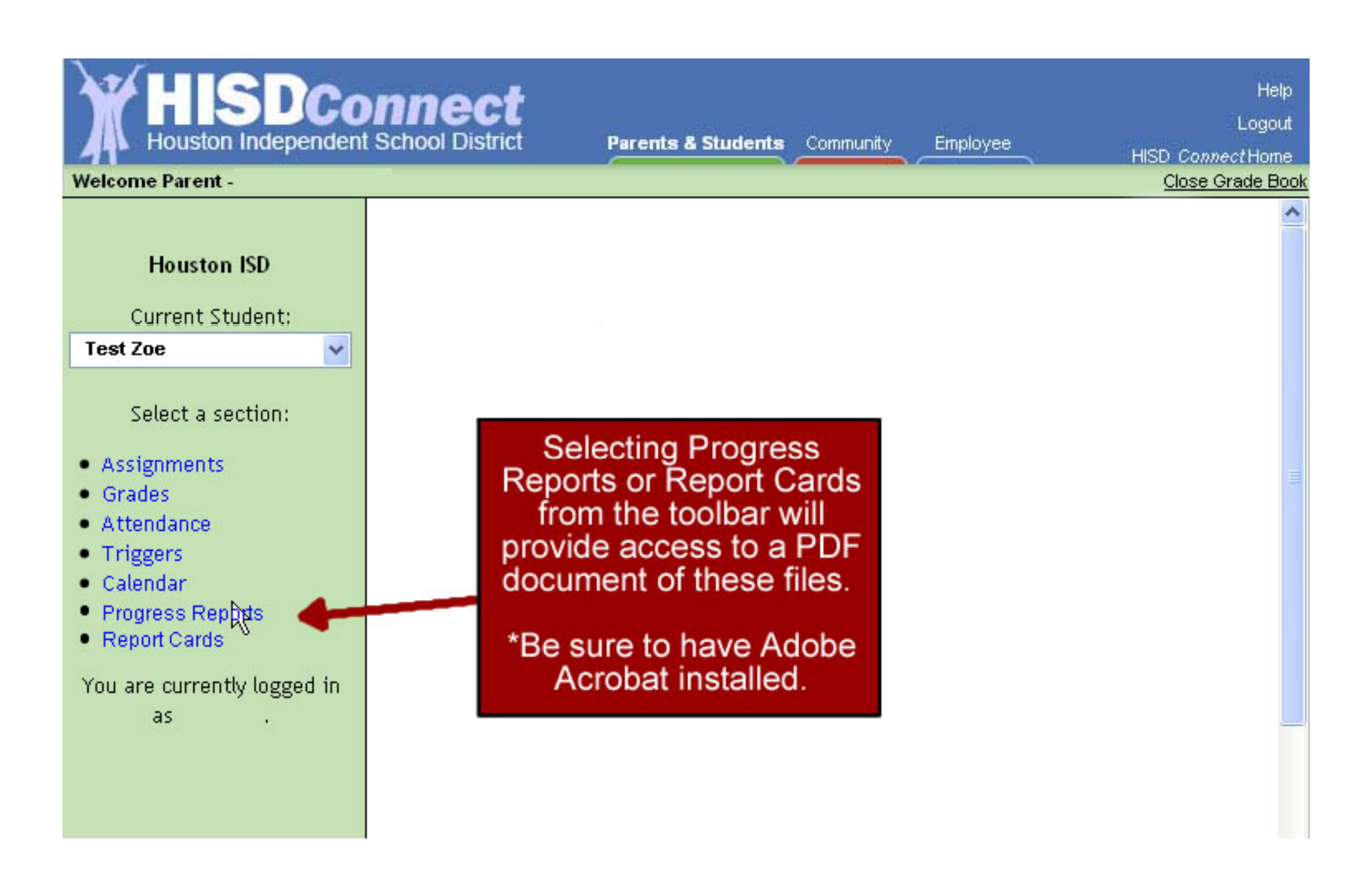

| Icome Parent -                                                                  | r School District                                                                    | Parents                              | a students                                          | Community                           | Employee                             |                                                      | HISD Co<br><u>Clos</u>         | onnectH<br>se Grad |
|---------------------------------------------------------------------------------|--------------------------------------------------------------------------------------|--------------------------------------|-----------------------------------------------------|-------------------------------------|--------------------------------------|------------------------------------------------------|--------------------------------|--------------------|
| Houston ISD                                                                     | Student Grad                                                                         | es                                   |                                                     | 1                                   |                                      |                                                      |                                |                    |
| Current Student:                                                                | Fair, William (High                                                                  | n School)<br>Notoc                   | Course                                              | - L                                 | Dariad                               | Cuclo 1                                              | Cuclo 2                        | Evan               |
| est Zoe 🛛 🗸                                                                     | Teacher                                                                              | Notes                                | Course                                              | . 1                                 | Period                               | Cycle I                                              | Cycle Z                        | Exall              |
| Select a section:<br>Assignments<br>Grades<br>Attendance<br>Triggers            | Bodien, Roy<br>Winfree, Robert<br>Bodson, Albert<br>Brenner, Robert<br>Bannar, Betty | Note<br>Note<br>Note<br>Note<br>Note | ENGLISH<br>BIOLOGY<br>P.E GIR<br>WORLD G<br>SPANISH | At an<br>choose<br>differe<br>Conne | to mo<br>ent are<br>ct by s<br>above | nt you r<br>ve aro<br>eas of H<br>selectir<br>links. | may<br>und to<br>HSD<br>ng the |                    |
| Calendar<br>Progress Repters<br>Report Cards<br>u are currently logged in<br>as | Annarella, Sergio                                                                    | Note                                 | PRS.& FA                                            | You r<br><u>Close (</u><br>top r    | nay al<br><u>Grade</u><br>ight of    | so cho<br><u>Book</u><br>f the pa                    | oose<br>in the<br>age          |                    |

| Houston Independ                                                                  | ent School District Parents & Students Community Employ                                                                                | yees                                                                                     |
|-----------------------------------------------------------------------------------|----------------------------------------------------------------------------------------------------|------------------------------------------------------------------------------------------|
| Parent Student Connect                                                            | Parents & Students                                                                                                    | SCHOOL SEARCH                                                                            |
| Coming<br>Sept. 28                                                                | Access Student Information                                                                                                    | Search By Name<br>Submit   More Options                                                  |
| PARENTS & STUDENTS<br>HISD Home 1<br>Choose Your School                           | Return to Student's Info                                                                                                    | View All Schools DEPARTMENT SEARCH                                                       |
| Parent Resources<br>Student Requirements<br>Health & Wellness                     |                                                                                                    | Browse by Dept. Name           A-B   C   D-E   F-G   H           J-M   N-Q   R   S   T-Z |
| HISD<br>About HISD<br>Board of Education                                          | Back to<br>School!                                                                                                    | All Depts   Show   Help                                                                  |
| Calendars<br>Directories<br>Emergency & Weather Info                              | above will bring you ba                                                                                                    | ack to                                                                                   |
| Employment<br>News<br>Region Information<br>Student Performance<br>Superintendent | <ul> <li>Choose Your School</li> <li>Everything you need to select<br/>transfer procedures and eligiblity requirements more</li> </ul> | PSC ansportation<br>osing of Schools<br>seful Phone Numbers                              |
| H1N1                                                                              | ► Parent Resources                                                                                                    | School Boundary Maps                                                                     |
| FLU INFORMATION                                                                   | Back to School, Lexiles for Learning, Parent Rights and Responsibilities, school supplies, uniforms, transportation, AYP, and more     | ol School Calendar<br>Special Education                                                  |
|                                                                                   | Student Requirements     Grading and promotion standards, Code of Student Conduct, Texas Assessm     of Knowledge and Skills More      | Get Involved!<br>Virtual School                                                          |
| HISD Pre-K                                                                        | ► Health & Wellness                                                                                                    | _                                                                                        |
|                                                                                   | Immunization requirements, free and reduced lunch, Parent Online, medical ca<br>at school, health insurance, and more More             | re                                                                                       |

## SDConnect Houston Independent School District

Parents & Students Community

Grade Book

Employee

HISD Connect Home

Help

Logout

#### Welcome Student - TEST2 A COE

#### Student Information

Tools

Add Email

Change Password

Español (Grade Book only)

| Student Name: | TEST2 A COE |
|---------------|-------------|
| Student ID:   | 70000002    |
| School:       | DAVIS HS    |
| Grade Level:  | SOPHOMORE   |

View DAVIS HS Grading Policy

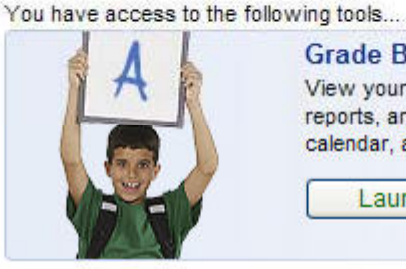

#### Standardized Test Results

Launch Grade Book

An analysis of student's TAKS results by subject area in math, science, social studies, and reading and writing (grouped together as English Language Arts in secondary grades).

View your child's attendance, assignments, grades, progress

reports, and report cards, as well as view your school

calendar, and contact your child's teachers.

Launch Test Results

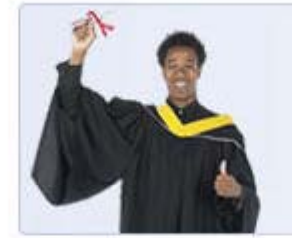

### **Online Credit Recovery**

Qualified, at-risk high-school students access online courses here in conjunction with school-based computer labs, TAKS tutoring and specially selected graduation coaches who provide ongoing academic, social, and emotional support.

Launch OCR

Copyright 2009 Houston Independent School District

Access online credit recovery courses

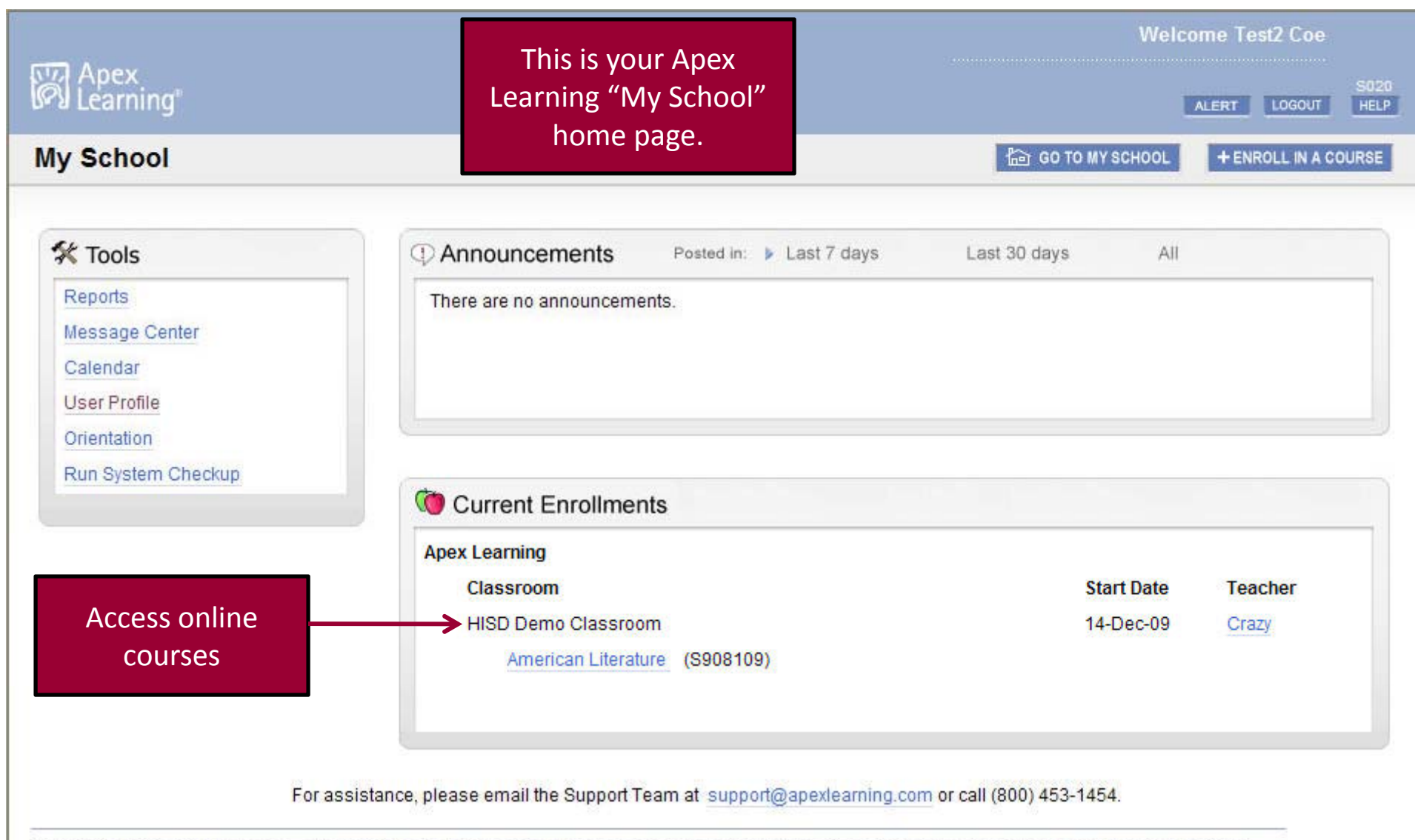

Copyright © 2009 Apex Learning Inc. Apex Learning, the Apex Learning logo, ClassTools, ClassTools Achieve, ClassTools Virtual, and Beyond Books are either registered trademarks or trademarks of Apex Learning Inc.

| HISDConnect<br>Houston Independent School District<br>Welcome Student - TEST13 A ROE                                                       | Parents & Students                                     | s Community                                                                                                   | Employee                                                                                  | Help<br>Logout<br>HISD <i>Connect</i> Home                    |
|----------------------------------------------------------------------------------------------------|--------------------------------------------------------|----------------------------------------------------------------------------------------------------|-------------------------------------------------------------------------------------------|---------------------------------------------------------------|
| Student Information Student Name: TEST13 A ROE Student ID: 70000013 School: CHAVEZ HS Grade Level: SOPHOMORE View CHAVEZ HS Grading Policy | au have access to the following<br>G<br>Vi<br>re<br>ca | g tools<br>Grade Book<br>liew your child's at<br>ports, and report of<br>alendar, and conta<br>Launch Grad    | tendance, assignn<br>cards, as well as v<br>ct your child's teac<br>e <u>Book</u>         | ients, grades, progress<br>riew your school<br>chers.         |
| Tools<br>Change Email<br>Change Password                                                                                                   | S<br>Au<br>(g<br>gr                                    | tandardized T<br>in analysis of stude<br>lath, science, socia<br>grouped together as<br>rades)<br>Launch Test | est Results<br>ent's TAKS results<br>Il studies, and read<br>s English Languag<br>Results | by subject area in<br>ling and writing<br>e Arts in secondary |
| Copyright                                                                                                    | 2009 Houston Independent Sch                           | hool District                                                                                                 |                                                                                           |                                                               |
|                                                                                                    |                                                        |                                                                                                    |                                                                                           | View studen<br>TAKS data                                      |

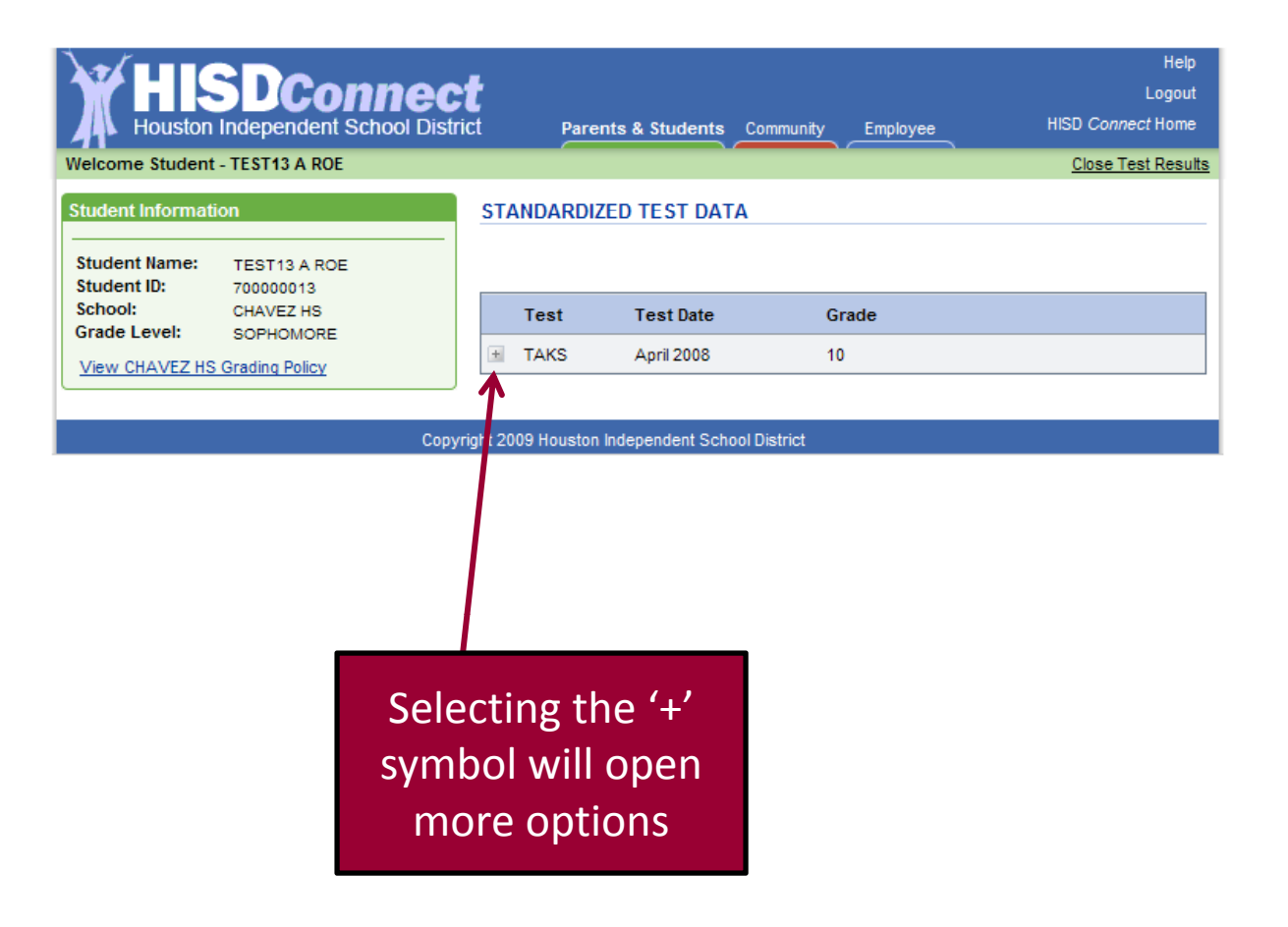

| HISDCo<br>Houston Independent                     | nnect<br>School District Pare | ents & Students Con                    | nmunity Employee                                                              | Help<br>Logout<br>HISD <i>Connect</i> Home        |
|---------------------------------------------------|-------------------------------|----------------------------------------|-------------------------------------------------------------------------------|---------------------------------------------------|
| Student Information<br>Student Name: TEST13 A ROE | STANDARDI                     | ZED TEST DATA                          |                                                                               |                                                   |
| School: CHAVEZ HS                                 | Test                          | Test Date                              | Grade                                                                         |                                                   |
| View CHAVEZ HS Grading Policy                     | Copyright 2009 Houstor        | April 2008<br>n Independent School Dis | 10<br>Subject<br>Math<br>Science Vie<br>Social Studies Vie<br>Reading ELA Vie |                                                   |
|                                                   |                               |                                        |                                                                               | Click <b>View</b> to<br>choose a spect<br>subject |

| Student Information                                                                                                    | STANDARDIZED TEST DETAIL RESULTS                         |                    |
|----------------------------------------------------------------------------------------------------|----------------------------------------------------------|--------------------|
| Student Name:         TEST13 A ROE           Student ID:         700000013           School:         CHAVEZ HS           Grade Level:         SOPHOMORE | Test Data for : TEST13 A ROE<br>April 2008 Math          | Return<br>PSC hor  |
| View CHAVEZ HS Grading Policy                                                                                                    | Texas Assessment of Knowledge and S                      | kills (TAKS)       |
|                                                                                                    | Mathematics                                              | ITEMS Dage         |
|                                                                                                    | 1. Functional Relationships                              | 1 5                |
|                                                                                                    | 2. Properties and Attributes of<br>Functions             | 3 5                |
|                                                                                                    | 3. Linear Functions                                      | 3 5                |
|                                                                                                    | 4. Linear Equations and Inequalities                     | 3 5                |
|                                                                                                    | 5. Quadratic and Other Nonlinear<br>Functions            | 4 5                |
|                                                                                                    | 6. Geometric Relationships and Spatial Reasoning         | 2 5                |
|                                                                                                    | 7. Two- and Three-Dimensional                            | 4 5                |
|                                                                                                    | 8. Measurement and Similarity                            | 1 7                |
|                                                                                                    | 9. Percents / Proporations /<br>Probability / Statistics | 0 5                |
| Objectives and                                                                                                    | 10. Mathematical Processes and Tools                     | 4 9                |
| a second second second                                                                                                    |                                                          | <b>TOTAL</b> 25 56 |
| cores are itemized                                                                                                    | Grade Test Date Scale Score Met Standard Com             | mended Performance |
| in the diagram                                                                                                    | 10 April 2008 2047 No                                    | No                 |
| III the diagram                                                                                                    |                                                          | Go Back            |
|                                                                                                    |                                                          |                    |
|                                                                                                    | Copyright 2009 Houston Independent School District       |                    |
|                                                                                                    |                                                          |                    |

Subjects
| HISDConnec<br>Houston Independent School Distr                                                                                                    | Help<br>Logout<br>rict Parents & Students Community Employee HISD Connect viewe                                                                                                    |        |
|----------------------------------------------------------------------------------------------------|----------------------------------------------------------------------------------------------------|--------|
| Student Information           Student Name:         TEST13 A ROE           Student ID:         700000013           School:         CHAVEZ HS           Grade Level:         SOPHOMORE           View CHAVEZ HS Grading Policy | You have access to the following tools Grade Book View your child's attendance, assignments, grades, progress reports, and report cards, as well as view your school calendar, and contact your child's teachers. Launch Grade Book                | Logout |
| Tools<br>Change Email<br>Change Password                                                                                                    | Standardized Test Results           An analysis of student's TAKS results by subject area in math, science, social studies, and reading and writing (grouped together as English Language Arts in secondary grades).           Launch Test Results |        |
| Сору                                                                                                    | right 2009 Houston Independent School District                                                                                                    |        |

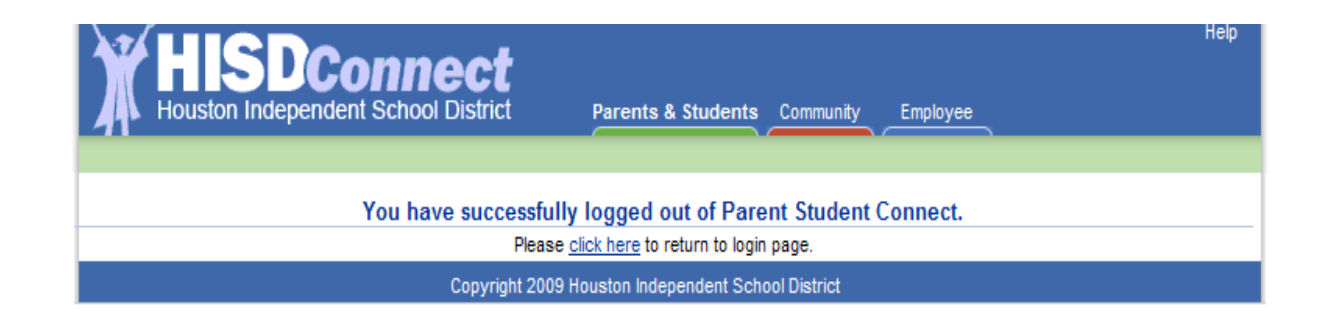

You have successfully logged out.

# **Additional Information**

- Cookies must be enabled in your browser to use PSC. For assistance with Enabling Cookies, see the following link: <u>http://www.aera.net/cookie/iecookies.cfm.htm</u>
- Data for pre-k and kindergarten students includes only Attendance, Calendar, Report Card, and Triggers (for attendance only).
- If you need assistance with PSC, call the HISD Helpdesk at 713-892-7378.
  - HISD Help Desk Hours of Operation:
    - Monday Friday: 6:30 am 6:00 pm (August 2009 September 2009)
    - Monday Friday: 7:00 am 5:00 pm (October 2009 July 2010)

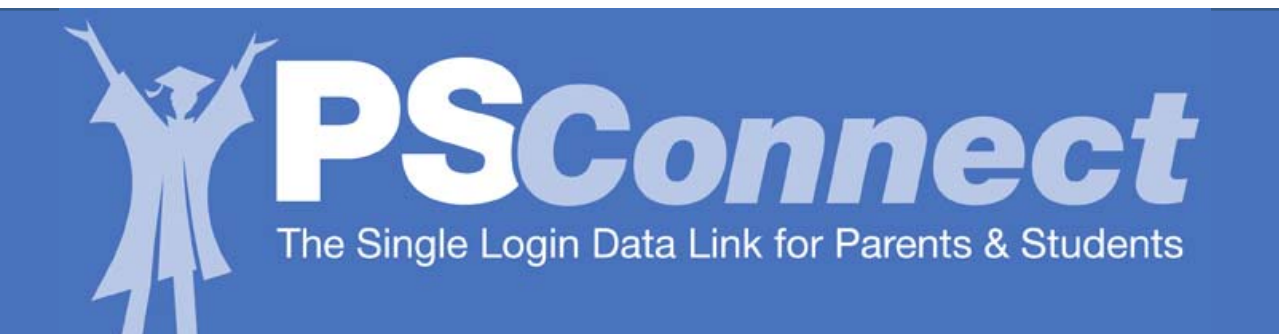

## HISD's Parent Student Connect (PSC) Help Guide

The **PSConnect** Web site offers access to grades and attendance as teachers enter data in their online gradebooks.

The **PSConnect** Web site now offers access to Online Credit Recovery, which provides at-risk high school students access to online courses in conjunction with other school-based tools.

Parent Login

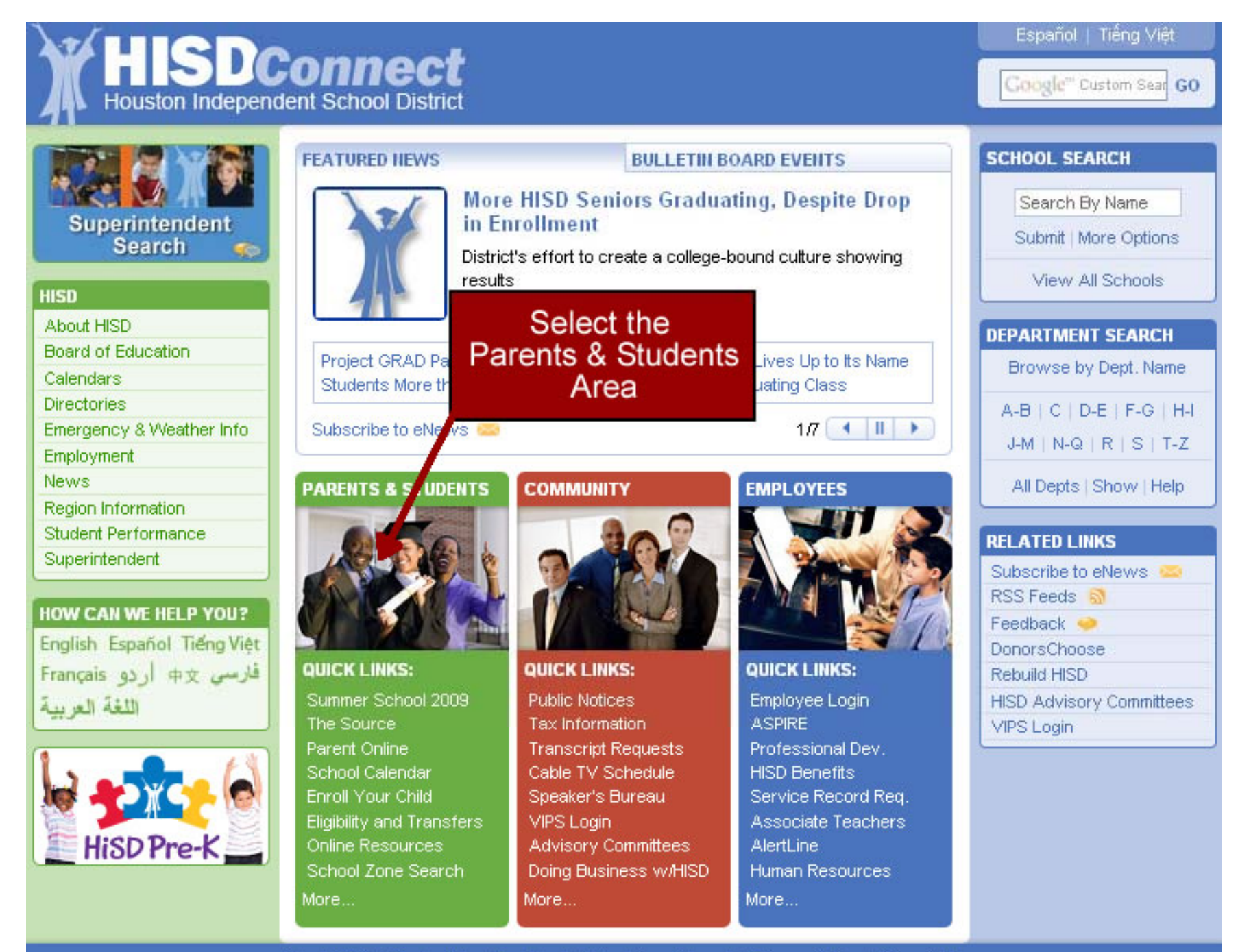

About HISD | Contact Us | Feedback | Disclaimer & Legal | Privacy Policy | Copyright

|                                                                                | ent School District                                                                                      | Parents & Students Community Employees                                                                         | Español   Tiếng Việt<br>Google <sup>m</sup> Custom Sear GO                          |
|--------------------------------------------------------------------------------|----------------------------------------------------------------------------------------------------|----------------------------------------------------------------------------------------------------|-------------------------------------------------------------------------------------|
| Parent Student Connect                                                         | Parents & Students                                                                                       |                                                                                                    | SCHOOL SEARCH                                                                       |
| Coming<br>Sept. 28                                                             | Acc                                                                                                    | Help First-time User                                                                                           | Search By Name<br>Submit   More Options                                             |
| PARENTS & STUDENTS                                                             | 1                                                                                                    | Parent Student Connect                                                                                         | View All Schools                                                                    |
| HISD Home of<br>Choose Your School<br>Parent Resources<br>Student Requirements | Login above to access da<br>Step-by-step guide(.pd                                                       | aily grades, assignments, progress reports, and more<br>f): English   Spanish; For more about PSC, click here, | DEPARTMENT SEARCH<br>Browse by Dept. Name                                           |
| Health & Wellness HISD Abou Board Calen Direct Previou                         | sly sly                                                                                                  | Forgotten<br>Username<br>Ind/or Password                                                                       | Never<br>Registered<br>Before                                                       |
| Emplo Register                                                                 | ed                                                                                                    | •••                                                                                                    | Feedback 🧼<br>AYP Options<br>Transportation                                         |
| Student Performance<br>Superintendent                                          | <ul> <li>Choose Your School</li> <li>Everything you need to set<br/>transfer procedures and e</li> </ul> | I<br>lect a school and enroll your child, including details on<br>ligibilty requirements More                  | Useful Phone Numbers<br>Frequently Requested Forms<br>Directions to HISD Facilities |
|                                                                                | Derent Deseurees                                                                                         |                                                                                                    | School Boundary Maps                                                                |
| FLU INFORMATION                                                                | Back to School, Lexiles for<br>supplice, uniforme, transpo                                               | r Learning, Parent Rights and Responsibilities, school ortation, AYP, and more More                            | School Calendar<br>Special Education<br>TipLine                                     |
|                                                                                | Student Requireme                                                                                        | nts                                                                                                    | Get Involved!<br>Virtual School                                                     |
| HiSD Pre-K                                                                     | Grading and promotion sta<br>of Knowledge and Skills                                                     | ndards, Code of Student Conduct, Texas Assessment<br>More                                                      |                                                                                     |
|                                                                                | ► Health & Wellness                                                                                      |                                                                                                    |                                                                                     |
|                                                                                | Immunization requirements<br>at school, health insurance                                                 | , free and reduced lunch, Parent Online, medical care<br>e, and more More                                      |                                                                                     |
|                                                                                | About HISD   Contact Us   Fe                                                                             | edback   Disclaimer & Legal   Privacy Policy   Copyright                                                       |                                                                                     |

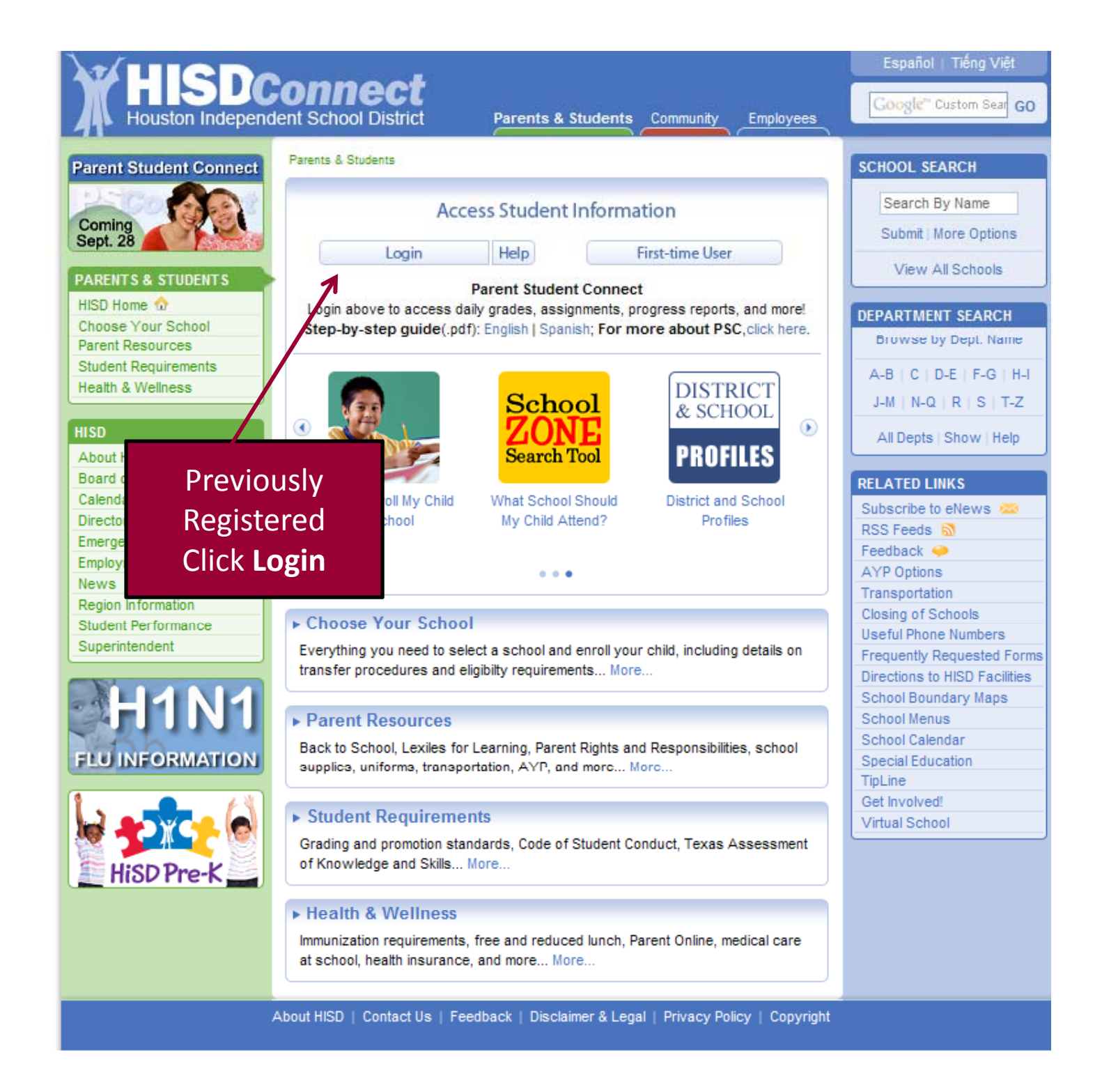

| HISDConnect<br>Houston Independent School District Parents & Students Community Employee | Help |
|------------------------------------------------------------------------------------------|------|
|                                                                                          |      |
| Enter your username and password                                                         |      |
| Username:                                                                                |      |
| Password:                                                                                |      |
| Login                                                                                    |      |
| Copyright 2009 Houston Independent School District                                       |      |
| Enter username and<br>password and click<br>Login                                        |      |

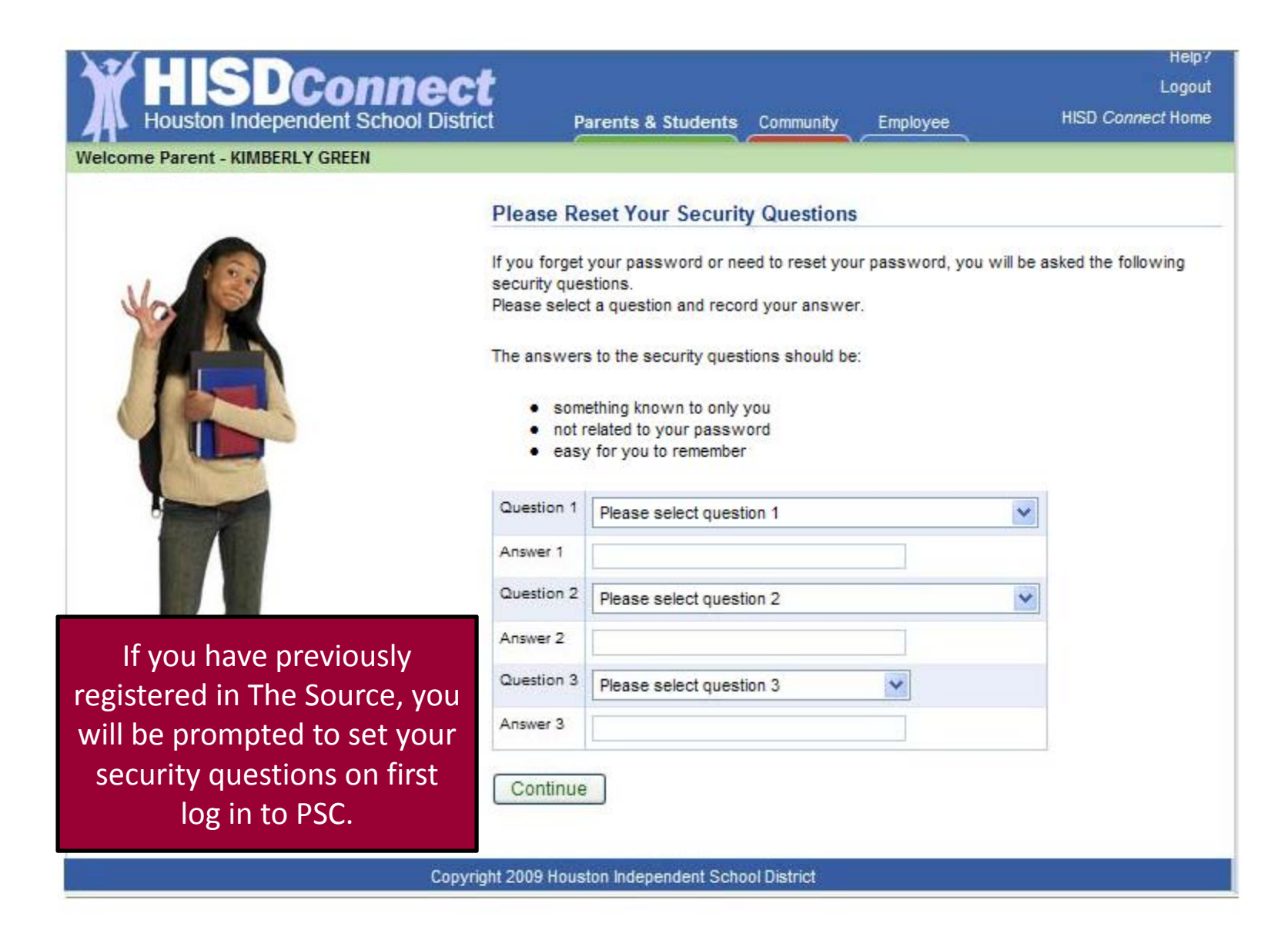

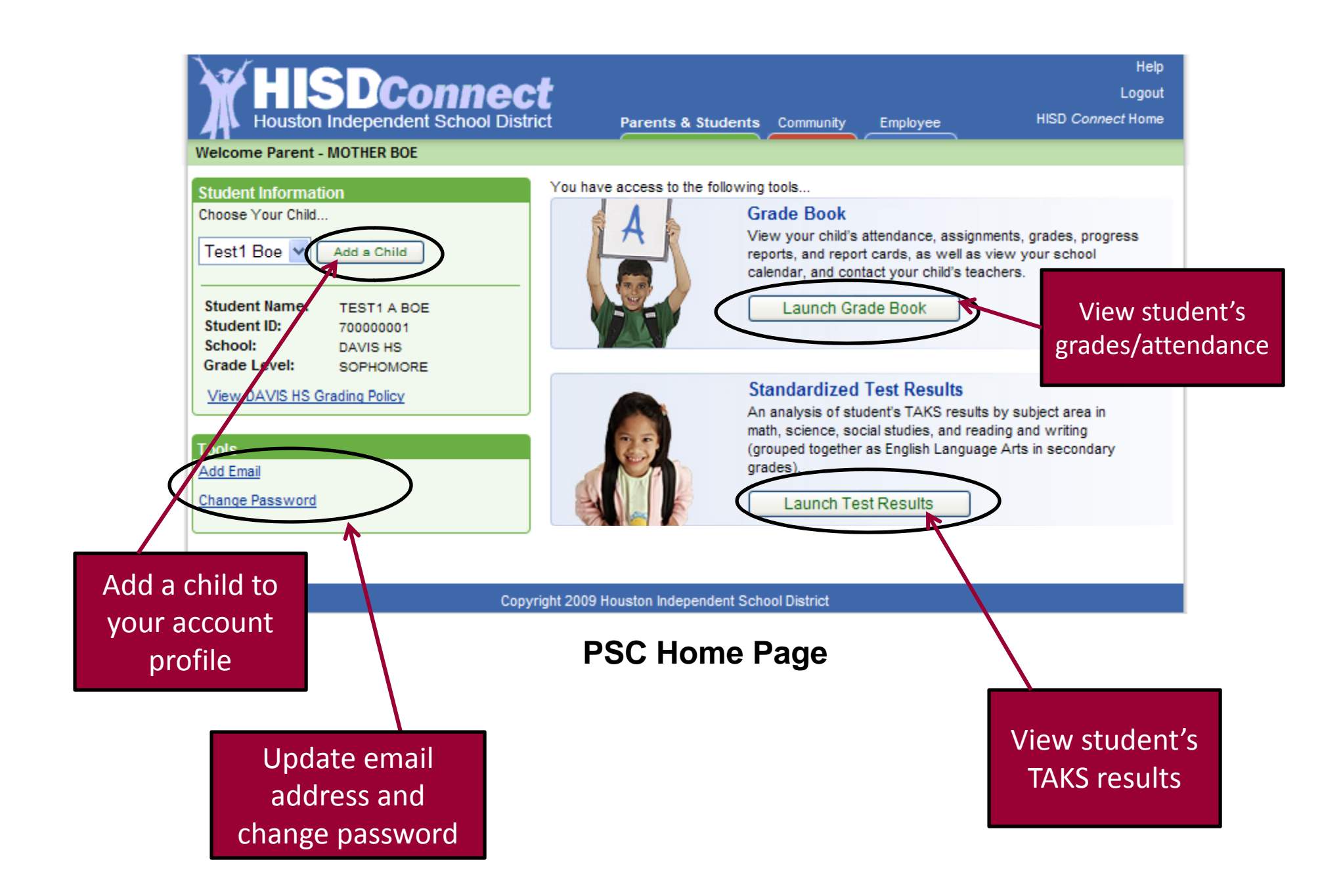

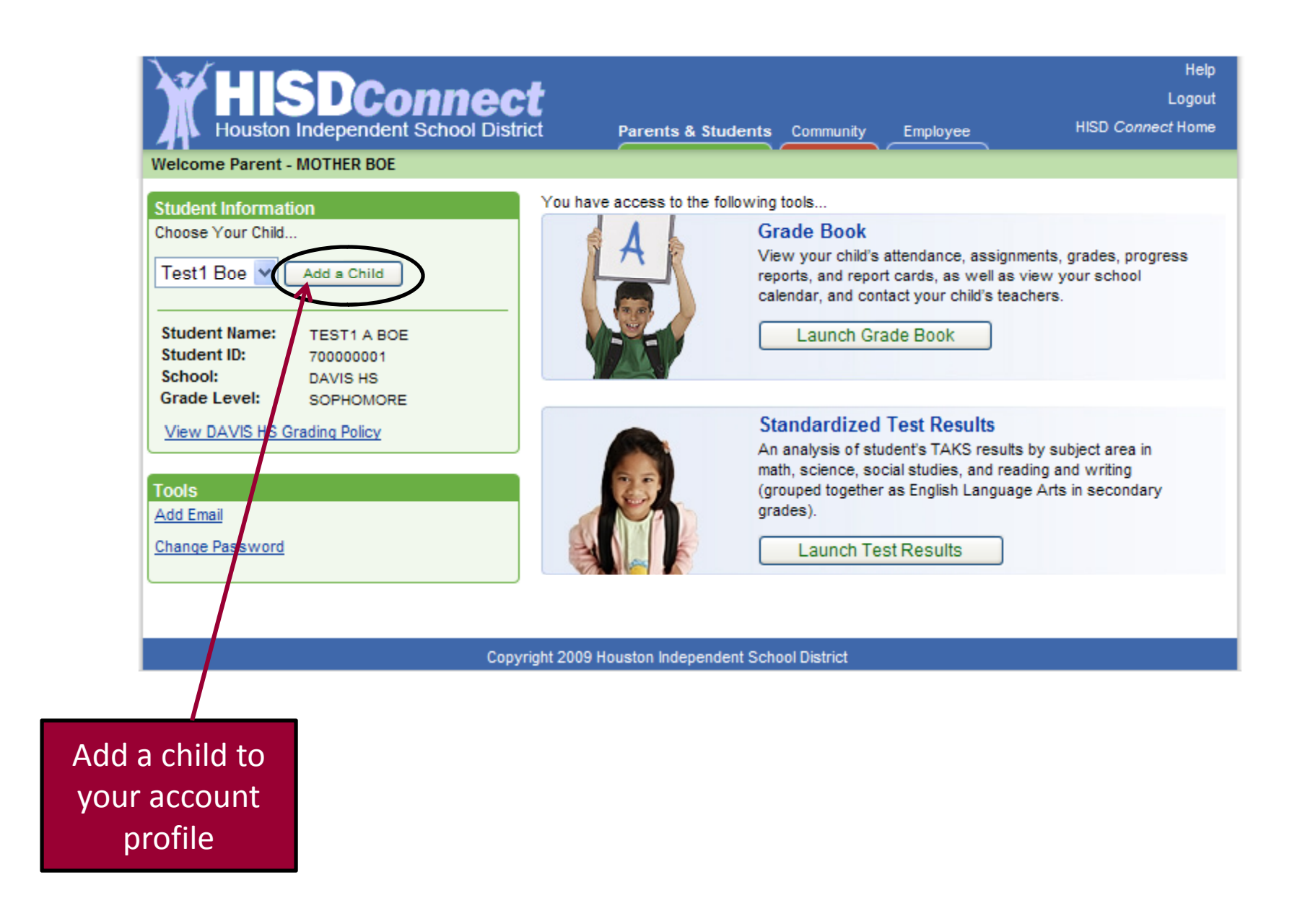

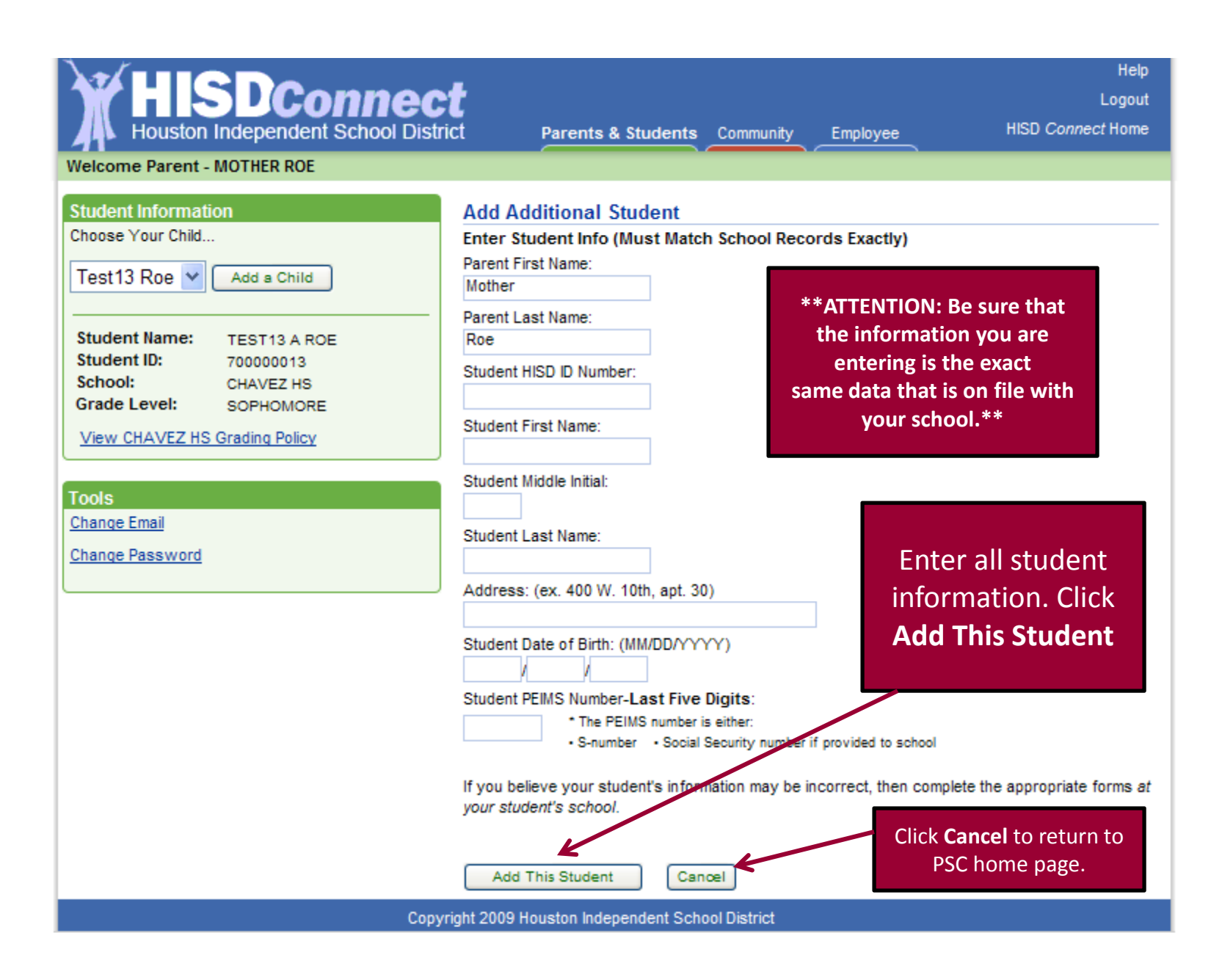

| HISDConne                                                                                                    | Help?                                                                                                    |
|----------------------------------------------------------------------------------------------------|----------------------------------------------------------------------------------------------------|
| Houston Independent School D                                                                                                    | Logout                                                                                                    |
| Welcome Parent - MOTHER CRANES                                                                                                    | District Parents & Students Community Employee HISD Connect Home                                                                                                    |
| Student Information         Choose Your Child         Test183 Hioe ♥ Add a Child         Student Name:       TEST183 A HIOE         Student ID:       70000183         School:       MADISON HS         Grade Level:       SOPHOMORE         View MADISON HS Grade Policy         Tools         Change Email         Change Password | Successfully Added Additional Student         Congratulations! You successfully added an additional student to your account.         Would you like to add another student?         Yes       Yes         Yes       You have successfully added an additional student. Click Yes to add another student or No to return to the PSC home page. |

| HISDConnect<br>Houston Independent School District                                                                                      | Help<br>Logout<br>Parents & Students Community Employee HISD <i>Connect</i> Home                                                                                                    |
|----------------------------------------------------------------------------------------------------|----------------------------------------------------------------------------------------------------|
| Welcome Parent - MOTHER BOE                                                                                                    |                                                                                                    |
| Student Information<br>Choose Your Child<br>Test1 Boe V Add a Child                                                                     | You have access to the following tools<br>Grade Book<br>View your child's attendance, assignments, grades, progress<br>reports, and report cards, as well as view your school<br>calendar, and contact your child's teachers.                      |
| Student Name:       TEST1 A BOE         Student ID:       700000001         School:       DAVIS HS         Grade Level:       SOPHOMORE | Launch Grade Book                                                                                                    |
| View DAVIS HS Grading Policy Tools Add Email Change Password                                                                            | Standardized Test Results           An analysis of student's TAKS results by subject area in math, science, social studies, and reading and writing (grouped together as English Language Arts in secondary grades).           Launch Test Results |
|                                                                                                    |                                                                                                    |
| Add an email<br>address to your<br>account profile                                                                                      | nt 2009 Houston Independent School District                                                                                                    |

| HISDConnec<br>Houston Independent School Distr                                                                                                    | ict Parents & Students Community Employee            | Help<br>Logout<br>HISD <i>Connect</i> Home          |
|----------------------------------------------------------------------------------------------------|------------------------------------------------------|-----------------------------------------------------|
| Welcome Parent - MOTHER BOE                                                                                                    |                                                      |                                                     |
| Choose Your Child Test1 Boe                                                                                                    | Add Your Email Address Enter your new email address: |                                                     |
| Student Name:       TEST1 A BOE         Student ID:       700000001         School:       DAVIS HS         Grade Level:       SOPHOMORE         View DAVIS HS Grading Policy | Confirm your new email address:                      | Click <b>Cancel</b> to                              |
| Tools<br>Add Email<br>Change Password                                                                                                    | Continue Cancel                                      | return to PSC<br>home page                          |
| Сору                                                                                                    | right 2009 Houston Independent School District       |                                                     |
|                                                                                                    | Enter and<br>your new<br>address a<br>Contin         | confirm<br>/ <b>email</b><br>nd click<br><b>nue</b> |

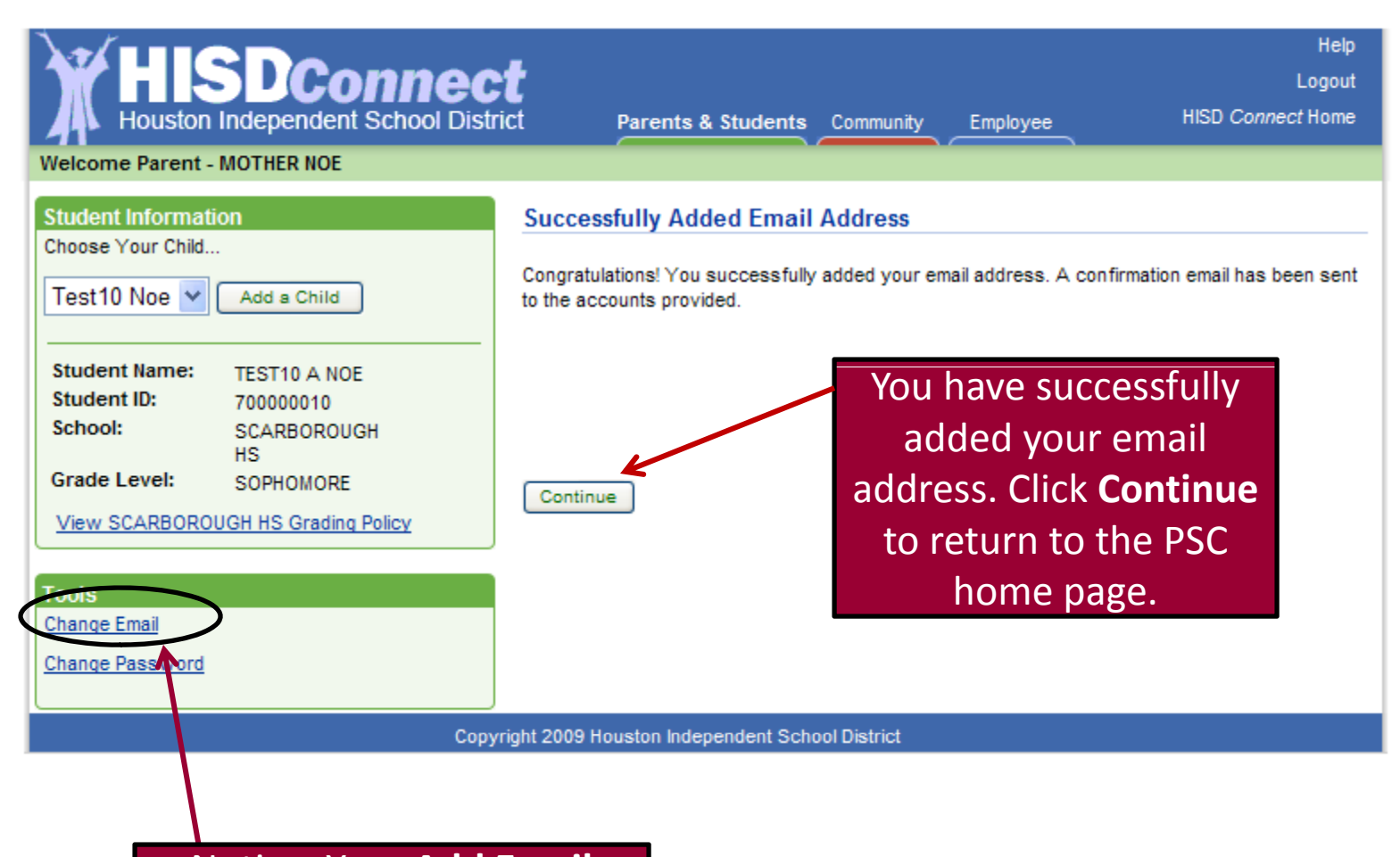

Notice: Your Add Email option changed to Change Email after initially adding to your account profile.

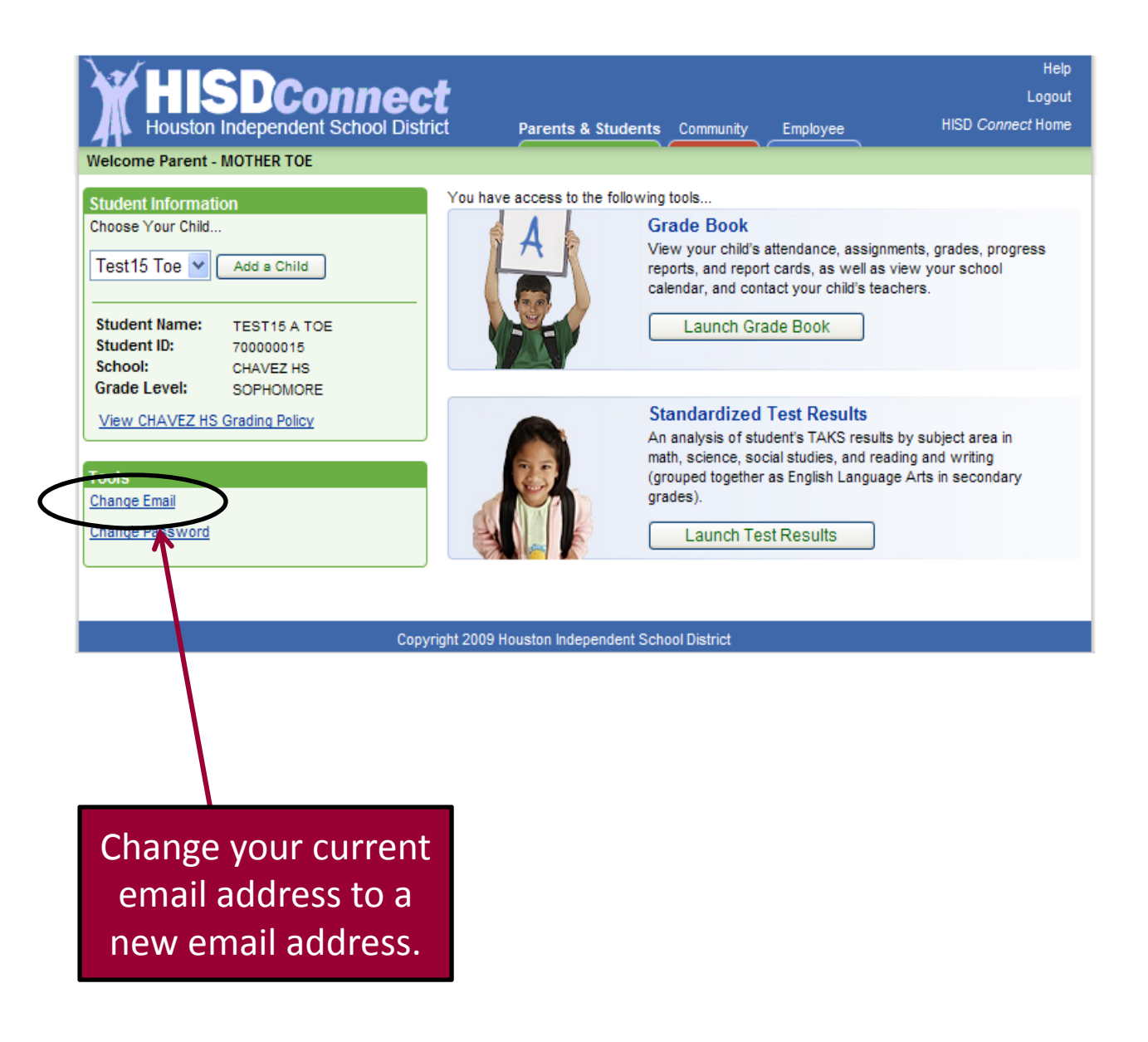

| HISDConnec<br>Houston Independent School Dist                                                                                                    | Help<br>Logout<br>rict Parents & Students Community Employee HISD Connect Home                                                                                                    |  |  |
|----------------------------------------------------------------------------------------------------|----------------------------------------------------------------------------------------------------|--|--|
| Student Information         Choose Your Child         Test10 Noe       Add a Child         Student Name:       TEST10 A NOE         Student ID:       70000010         School:       SCARBOROUGH         HS       Grade Level:         View SCARBOROUGH HS Grading Policy | Change Your Email Address         Enter your new email address:         Confirm your new email address:         Continue       Cancel         Sector Continue         Cancel         Description         Continue         Cancel         Continue         Continue         Continue |  |  |
| Copyright 2009 Houston Independent School District                                                                                                    |                                                                                                    |  |  |

| HISDConnec<br>Houston Independent School Dist                                                                                                    | Help<br>Logout<br>rict Parents & Students Community Employee HISD Connect Home                                                                                      |
|----------------------------------------------------------------------------------------------------|----------------------------------------------------------------------------------------------------|
| Welcome Parent - MOTHER NOE                                                                                                    |                                                                                                    |
| Student Information<br>Choose Your Child<br>Test10 Noe 💙 Add a Child                                                                                                    | Successfully Changed Email Address<br>Congratulations! You successfully changed your email address. A confirmation email has been<br>sent to the accounts provided. |
| Student Name:       TEST10 A NOE         Student ID:       700000010         School:       SCARBOROUGH         HS       Grade Level:         SOPHOMORE       View SCARBOROUGH HS Grading Policy         Tools       Change Email         Change Password       Change Password | Continue<br>Continue<br>Continue<br>Continue<br>Continue<br>Continue<br>Continue<br>Continue<br>Continue<br>Continue<br>Continue<br>Continue<br>Continue            |
| Сору                                                                                                    | right 2009 Houston Independent School District                                                                                                    |

| HISDConnect<br>Houston Independent School District<br>Welcome Parent - MOTHER BOE                                                                                                    | Help<br>Logout<br>Parents & Students Community Employee HISD <i>Connect</i> Home                                                                                                    |
|----------------------------------------------------------------------------------------------------|----------------------------------------------------------------------------------------------------|
| Student Information       You         Choose Your Child       Test1 Boe Y Add a Child         Student Name:       TEST1 A BOE         Student ID:       70000001         School:       DAVIS HS | have access to the following tools Grade Book View your child's attendance, assignments, grades, progress reports, and report cards, as well as view your school calendar, and contact your child's teachers. Launch Grade Book                         |
| Grade Level: SOPHOMORE View DAVIS HS Grading Policy Tools Add Email Change Password                                                                                                    | Standardized Test Results         An analysis of student's TAKS results by subject area in<br>math, science, social studies, and reading and writing<br>(grouped together as English Language Arts in secondary<br>grades).         Launch Test Results |
| Copyright 20                                                                                                    | 09 Houston Independent School District                                                                                                    |
| ge your PSC<br>assword                                                                                                    |                                                                                                    |

| HISDConnect<br>Houston Independent School District                                                                                                    | Help<br>Logout<br>Parents & Students Community Employee HISD Connect Home                                                                                                    |
|----------------------------------------------------------------------------------------------------|----------------------------------------------------------------------------------------------------|
| Welcome Parent - MOTHER NOE   Student Information   Choose Your Child   Test10 Noe   Add a Child   Student Name: EST10 A NOE Student ID: 70000010 School: Carabonous He Teade Level: SOPHOMORE Tew SCARBOROUGH HS Grading Policy Stew SCARBOROUGH HS Grading Policy Dange Email Change Email Change Password | Change Your Password   Place answor the following security questions, then enter your new password:   Main is the name of your favorite childhood friend?   What is the name of the street on which you grew up?   What is the name of the street on which you grew up?   Place answord ream job as a child?   What was your dream job as a child?   Provide the street on which you grew up?   Provide the street on which you grew up?   Place the street on which you grew up?   Place the street on which you grew up?   Place the street on which you grew up?   Place the street on which you grew up?   Place the street on which you grew up?   Place the street on which you grew up?   Place the street on which you grew up?   Place the street on which you grew up?   Place the street on which you grew up? Place the street on which you grew up? Place the street on which you grew up? Place the street on which you grew up? Place the street on which you grew up? Place the street on which you grew up? Place the street on which you grew up? Place the street on which you grew up? Place the street on which you grew up? Place the street on which you grew up? Place the street on you grew up? Place the street on you grew up? Place the street on you grew up? Place the street on you grew up? Place the street on you grew up? Place the street on you grew up? Place the street on you grew up? Place the street on you grew up? Place the street on you grew up? Place the street on you grew up? Place the street on you grew up? Place the street on you grew up? Place the street on you grew up? Place t |

| Houston Independent School District Parents & Students Community Employee                                                                                                    | Logout<br>HISD Connect Home             |
|----------------------------------------------------------------------------------------------------|-----------------------------------------|
| Student Information       Successfully Changed Password         Choose Your Child       Congratulations! Your Parent Student Connect password was         Test10 Noe       Add a Child         Student Name:       TEST10 A NOE         Student ID:       700000010         Scheele       Scheele | successfully changed.                   |
| School,       School, School, School, HS         Grade Level:       SOPHOMORE         View SCARBOROUGH HS Grading Policy         Tools         Change Email         Change Password                                                                                                    | r password.<br>e to return<br>ome page. |

| HISDConnect<br>Houston Independent School District<br>Welcome Parent - MOTHER BOE                                                                                                    | Help<br>Logout<br>t Parents & Students Community Employee HISD Connect Home                                                                                                    |               |
|----------------------------------------------------------------------------------------------------|----------------------------------------------------------------------------------------------------|---------------|
| Student Information         Choose Your Child         Test1 Boe       Add a Child         Student Name:       TEST1 A BOE         Student ID:       700000001         School:       DAVIS HS         Grade Level:       SOPHOMORE | You have access to the following tools<br>Grade Book<br>View your child's attendance, assignments, grades, progress<br>reports, and report cards, as well as view your school<br>calendar, and contact your child's teachers.<br>Launch Grade Book<br>View studen<br>grades/attend | nt's<br>Jance |
| View DAVIS HS Grading Policy Tools Add Email Change Password                                                                                                    | Standardized Test Results         An analysis of student's TAKS results by subject area in<br>math, science, social studies, and reading and writing<br>(grouped together as English Language Arts in secondary<br>grades).         Launch Test Results                            |               |

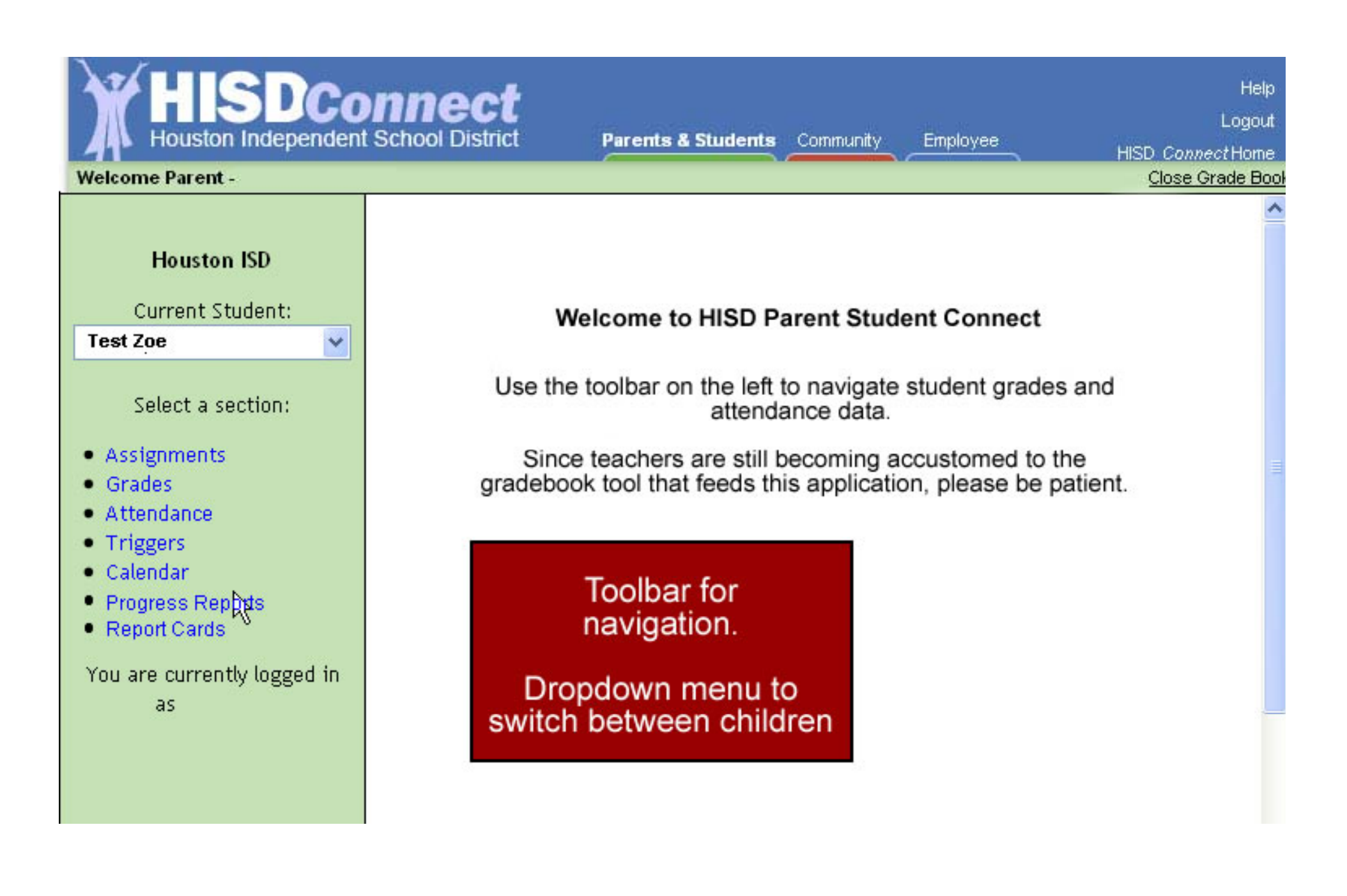

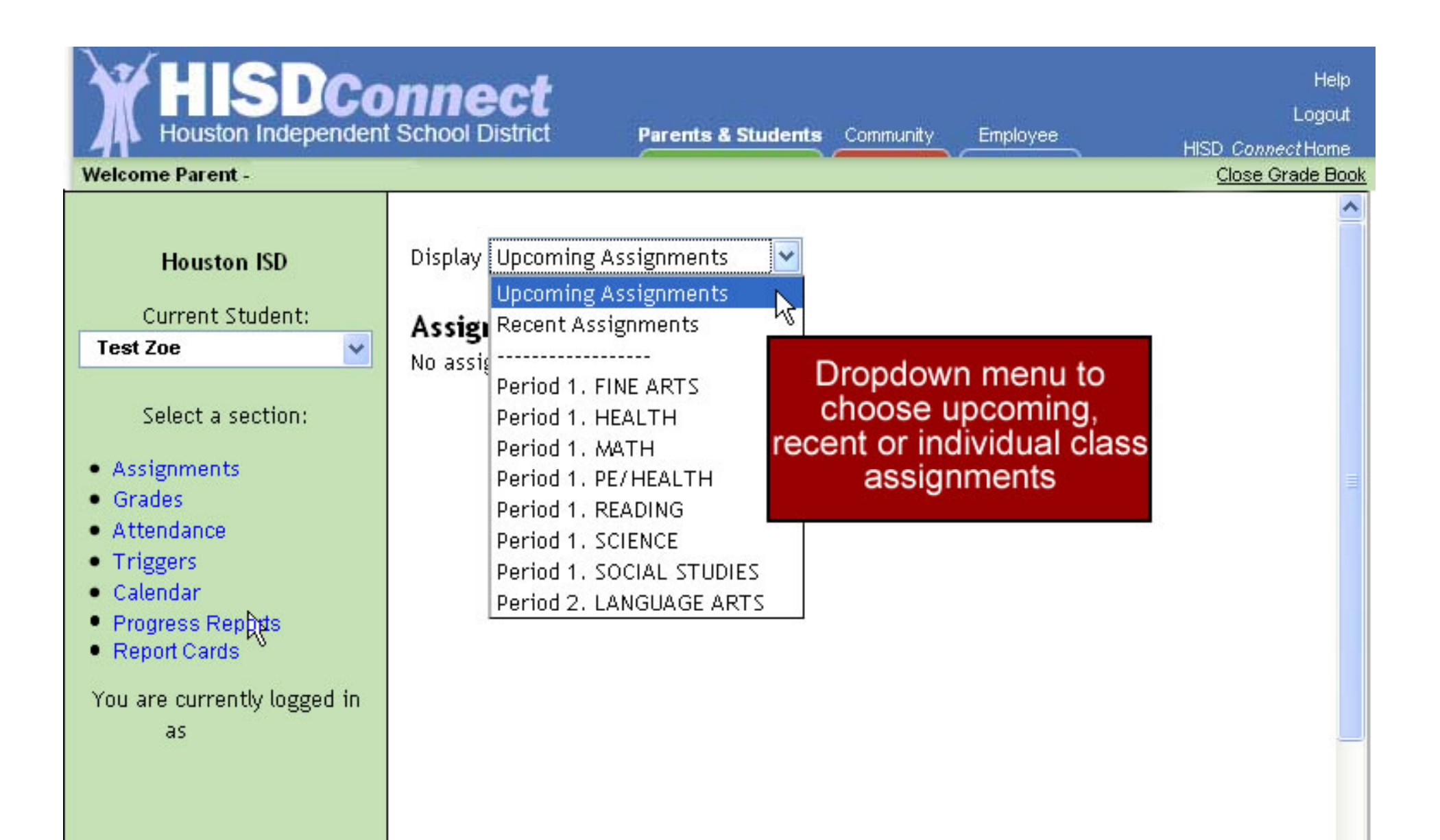

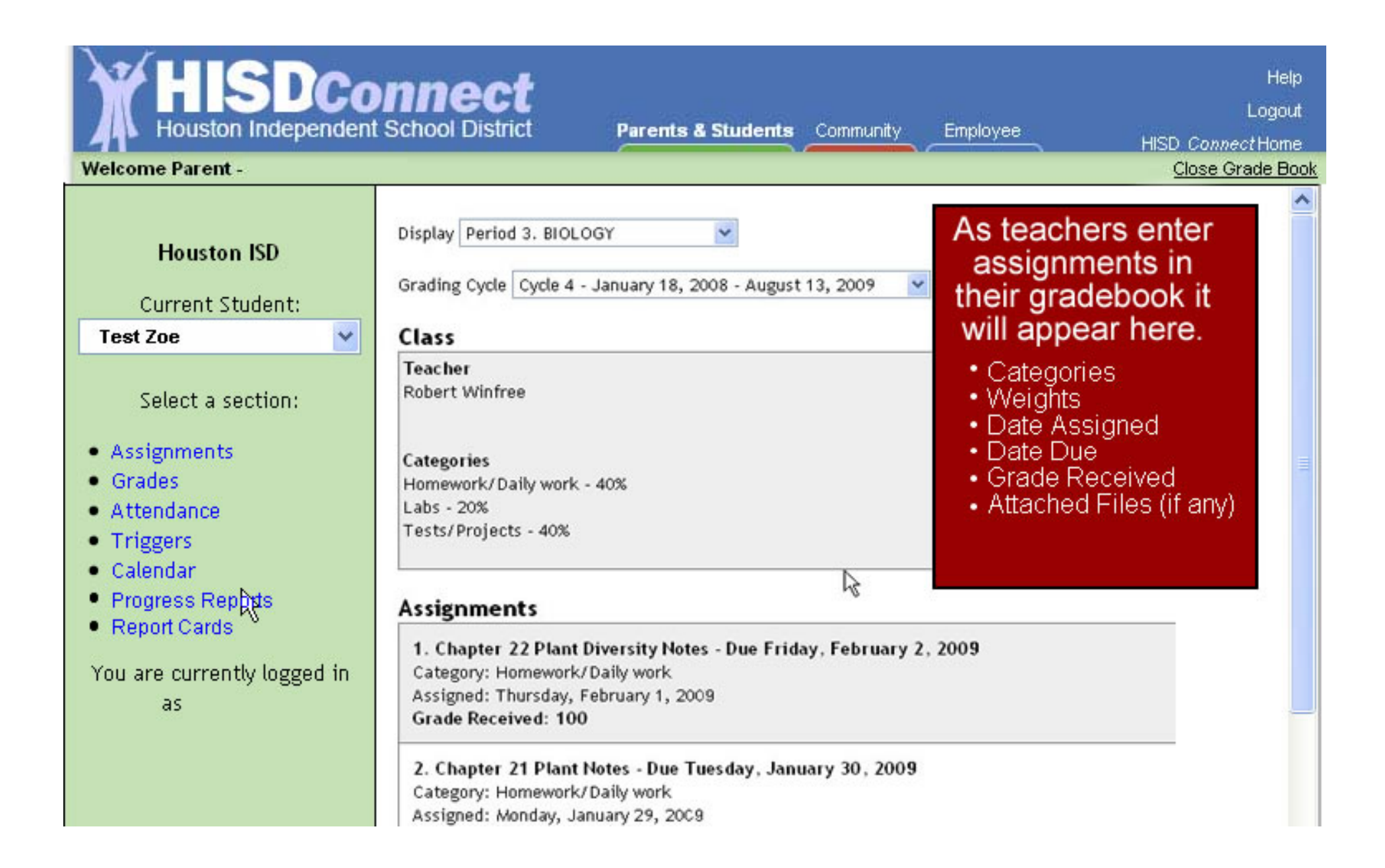

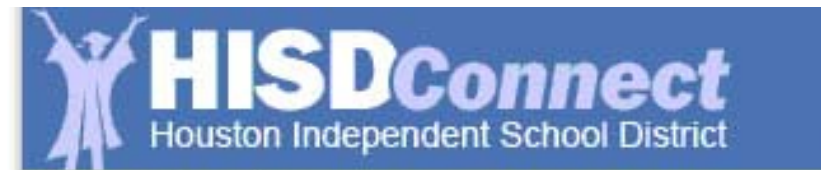

| Contraction of the local division of the local division of the loc |      | <br>101 | -     |
|----------------------------------------------------------------------------------------------------|------|---------|-------|
| Daron                                                                                                    |      | 0.000   | 1.101 |
|                                                                                                    | LS 0 | GILA    | 001   |
|                                                                                                    |      |         |       |

### nmunity

Employee

Close Grade Book

Help Logout

#### Welcome Parent -

| Houston ISD                   |        | Student Grades              |        |                       |        |         |                |  |  |
|-------------------------------|--------|-----------------------------|--------|-----------------------|--------|---------|----------------|--|--|
| nousion ise                   |        | Fair, William (High School) |        |                       |        |         |                |  |  |
| Current Student:              |        | Teacher                     | Notes  | Course                | Period | Cycle 1 | Cycle 2 Exam 1 |  |  |
| Test Zoe                      | ×      | Bowman, Everett             | Note   | ALGEBRA 1             | 1      | 87      | 84             |  |  |
| Select a section:             |        | Bodien, Roy                 | Note   | ENGLISH 1             | 2      | 81      | 84             |  |  |
| • Accignments                 |        | Winfree, Robert             | Note   | BIOLOGY               | 3      | 87      | 91             |  |  |
| Grades                        |        | Bodson, Albert              | Note   | P.E GIRLS             | 4      | в       |                |  |  |
| Attendance                    |        | Brenner, Robert             | Note   | WORLD GEOGRAPHY       | 5      | 90      | Let's select   |  |  |
| Triggers                      |        |                             |        |                       | 6      | 80      | Algebra        |  |  |
| Calendar     Progress Reports | Sele   | ecting <u>Grades</u> in t   | ne to  | olbar <sub>DEV.</sub> | 7      | 92      | grade 87       |  |  |
| Report Cards                  | will p | provide the sched           | ule, c | cycle,                |        |         |                |  |  |
| You are currently lo          | exa    | ani anu semester            | grad   | ies.                  |        |         |                |  |  |
| as .                          | Th     | e Note feature pr           | ovide  | es a                  |        |         |                |  |  |
|                               | not    | epad to communi             | cate   | with                  |        |         |                |  |  |
|                               |        | teachers.                   |        |                       |        |         |                |  |  |
|                               |        |                             |        |                       |        |         |                |  |  |

| elcome Parent -                                                                                   |                                                |                    |                 |        |         | Clos    | se Grade E |
|---------------------------------------------------------------------------------------------------|------------------------------------------------|--------------------|-----------------|--------|---------|---------|------------|
| Houston ISD                                                                                       | Student Grad                                   | es                 |                 |        |         |         |            |
| Current Student:                                                                                  | Teacher                                        | h School)<br>Nates | Course          | Deriod | Cycla 1 | Cuela 2 | Evam 1     |
| 'est Zoe 🔽 🔽                                                                                      | Bowman, Everett                                | Note               | ALGEBRA 1       | 1      | 87      | 84      | LXdin      |
| Select a section:                                                                                 | Bodien, Roy                                    | Note               | ENGLISH 1       | 2      | 81      | 84      |            |
| Select a section                                                                                  | Winfree, Robert                                | Note               | BIOLOGY         | 3      | 87      | 91      |            |
| Assignments<br>Grades                                                                             | Bodson, Albert                                 | Note               | P.E GIRLS       | 4      | в       |         |            |
| Attendance                                                                                        | Brenner, Robert                                | Note               | WORLD GEOGRAPHY | 5      | 90      | Let's s | elect      |
| Triggers                                                                                          | Bannar, Betty                                  | Note               | SPANISH 2       | 6      | 80      | Algel   | bra        |
| Calendar<br>Progress Repods                                                                       | Annarella, Sergio                              | Note               | PRS.& FAM. DEV. | 7      | 92      | grade   | 87         |
| fter selecting a grad<br>- a second window<br>ppears and provide<br>all assignment<br>information | de<br>ALGEBRA 1 (Perio<br>es<br>Homework - 20% | od 1)<br>87        | Assigned D      | ue     | Grade   |         |            |
| associated with tha<br>grade.                                                                     | Homework #1                                    |                    | Aug-21 A        | ug-22  | 100     |         |            |

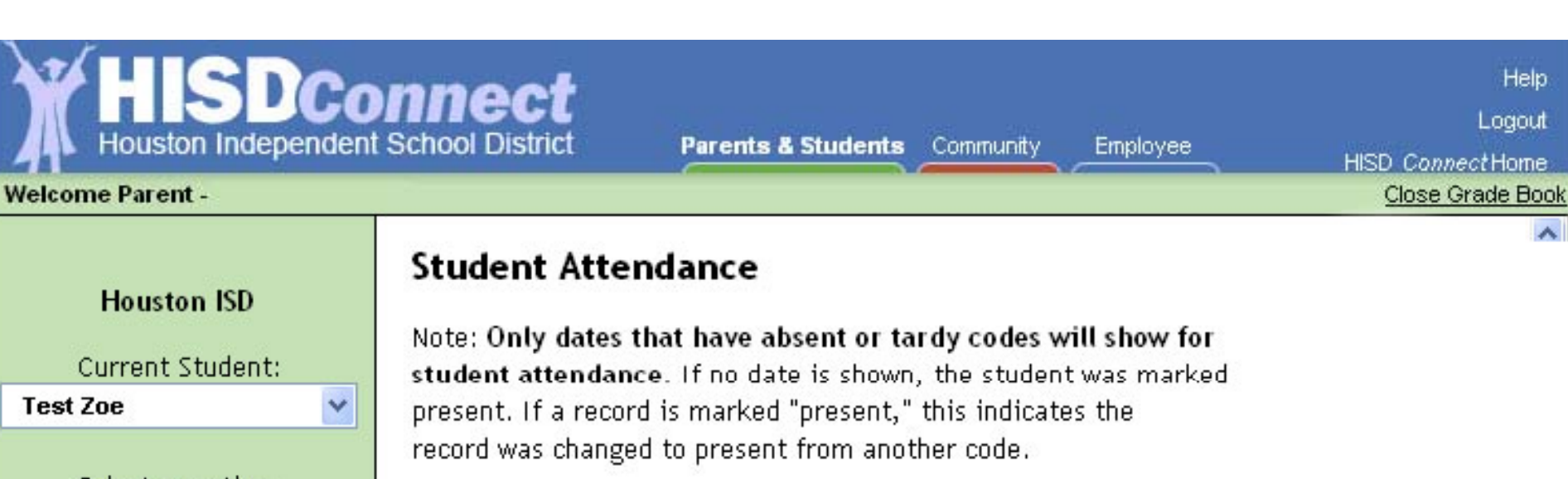

Fair, William (High School)

### Select a section:

|                                                                                                   | 10 /                |              |             |
|---------------------------------------------------------------------------------------------------|---------------------|--------------|-------------|
| Assignments     Grades     Attendance                                                             | Date                | Class Period | Descriptio  |
|                                                                                                   | 10/1/2007 (Oct-1)   | 1            | Absent      |
| Triggers                                                                                          | 10/3/2007 (Oct-3)   | 1            | Absent      |
| Calendar     Dephyte                                                                              | 10/18/2007 (Oct-18) | 1            | Tardy       |
| <ul> <li>Progress Reports</li> <li>Report Cards</li> </ul>                                        | 10/19/2007 (Oct-19) | 1            | Absent      |
| Selecting<br>Attendance from the<br>toolbar provides a<br>list of absences<br>and/or tardies with | 0/22/2007 (Oct-22)  | 1            | Absent      |
|                                                                                                   | 10/24/2007 (Oct-24) | 1            | Absent      |
|                                                                                                   | 2/5/2008 (Feb-5)    | 1            | Absent      |
|                                                                                                   | 2/6/2008 (Feb-6)    | 1            | Absent      |
|                                                                                                   | 8/10/2008 (Mar-10)  | 1            | Extracurric |
| the date, period and                                                                              | 5/16/2008 (May-16)  | 1            | Absent      |
| description                                                                                       | 10/20/2008 (Oct-20) | 1            | Medical Ap  |

| HISDCo<br>Houston Independent                                                                                                    | School District Parents & Students Commu                                                                                                    | Help<br>Logout<br>Inity Employee HISD <i>Connect</i> Home<br>Class Crade Back |
|----------------------------------------------------------------------------------------------------|----------------------------------------------------------------------------------------------------|-------------------------------------------------------------------------------|
| Houston ISD<br>Current Student:                                                                                                  | <b>Triggers</b><br>Triggers allow you to receive notification when a grad<br>Fair , William (High School)                                                                    | Close Grade Book                                                              |
| Select a section:<br>• Assignments<br>• Grades<br>• Attendance<br>• Triggers<br>• Calendar<br>• Progress Reports<br>• Dependence | <ul> <li>Trigger Options</li> <li>✓ Trip when a grade changes:</li> <li>④ Below</li> <li>○ Above</li> <li>an average of 70</li> <li>✓ Watch Attendance</li> </ul>            | Notifications          Send E-mail         Send Text Message to (713)         |
| You are currently logged in<br>as                                                                                                | Update<br>Update<br>Triggers allow for<br>automatic notification if a<br>Grade drops below a<br>designated level or if an<br>Attendance event occurs<br>(Other than Present) | a<br>*Normal text-messaging<br>rates apply                                    |

#### HSDConnect Houston Independent School District Help Logout Parents & Students Community Employee HISD ConnectHome Welcome Parent -Close Grade Book Calendar 2/26/2009 Houston ISD Your school may add **District Event** events to this Current Student: Pep rally in the February 200 calendar. Selecting Jan Test Zoe ¥ an event will open a Attendance Period 1: Tard window describing the Tue Wed Sun Mon Select a section: event. 28 25 26 27 Students Attendance Assignments Grades events are also listed. Attendance Triggers 2 3 1 4 5 6 7 Calendar Progress Reports 8 9 10 11 12 13 14 Report Cards You are currently logged in 15 16 18 21 19 17 20 as 22 23 24 26 27 28 25 2 Events

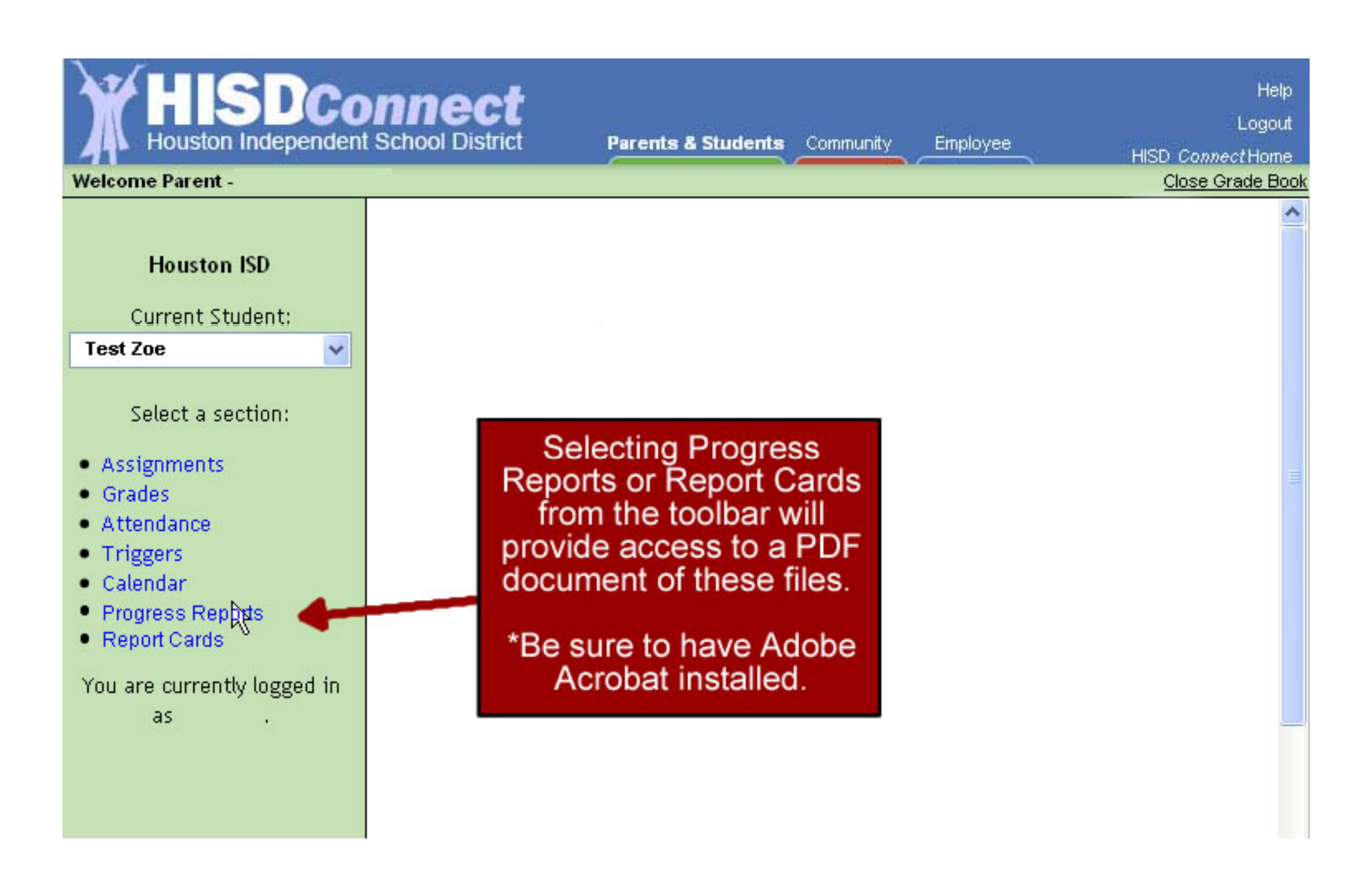

| Icome Parent -                                                       | r School District                                                                    | Parents                              | a students                                          | Community                           | Employee                             |                                                      | HISD Co<br><u>Clos</u>         | onnectH<br>se Grad |
|----------------------------------------------------------------------|--------------------------------------------------------------------------------------|--------------------------------------|-----------------------------------------------------|-------------------------------------|--------------------------------------|------------------------------------------------------|--------------------------------|--------------------|
| Houston ISD                                                          | Student Grad                                                                         | es                                   |                                                     | 1                                   |                                      |                                                      |                                |                    |
| Current Student:                                                     | Fair, William (High                                                                  | n School)<br>Notoc                   | Course                                              | - L                                 | Dariad                               | Cuclo 1                                              | Cuclo 2                        | Evan               |
| est Zoe 🛛 🗸                                                          | Teacher                                                                              | Notes                                | Course                                              | . 1                                 | Period                               | Cycle I                                              | Cycle Z                        | Exall              |
| Select a section:<br>Assignments<br>Grades<br>Attendance<br>Triggers | Bodien, Roy<br>Winfree, Robert<br>Bodson, Albert<br>Brenner, Robert<br>Bannar, Betty | Note<br>Note<br>Note<br>Note<br>Note | ENGLISH<br>BIOLOGY<br>P.E GIR<br>WORLD G<br>SPANISH | At an<br>choose<br>differe<br>Conne | to mo<br>ent are<br>ct by s<br>above | nt you r<br>ve aro<br>eas of l<br>selectir<br>links. | may<br>und to<br>HSD<br>າg the |                    |
| u are currently logged in as                                         | Annarella, Sergio                                                                    | Note                                 | PRS.& FA                                            | You r<br><u>Close (</u><br>top r    | nay al<br><u>Grade</u><br>ight of    | so cho<br><u>Book</u><br>f the pa                    | oose<br>in the<br>age          |                    |

|                                  | Connect<br>lent School District                                   | Parents & Students Community                       | Employees          | Español Tiếng Việt                      |
|----------------------------------|-------------------------------------------------------------------|----------------------------------------------------|--------------------|-----------------------------------------|
| Parent Student Connect           | Parents & Students                                                |                                                    |                    | SCHOOL SEARCH                           |
| Coming<br>Sept. 28               | Access                                                            | Student Information                                |                    | Search By Name<br>Submit   More Options |
| PARENTS & STUDENTS               | Return to Student's In                                            | fo Logout                                          |                    | View All Schools                        |
| HISD Home 🟠                      |                                                                   | R                                                  |                    | DEPARTMENT SEARCH                       |
| Parent Resources                 |                                                                   |                                                    |                    | Browse by Dept. Name                    |
| Student Requirements             | X F                                                               |                                                    | +                  | A-B   C   D-E   F-G   H-I               |
| Health & Weilness                |                                                                   |                                                    | 100                | J-M   N-Q   R   S   T-Z                 |
| HISD                             | Back to                                                           |                                                    |                    | All Depts   Show   Help                 |
| About HISD<br>Reard of Education | Schoon                                                            | Selecting Parents                                  | & Student          | e -                                     |
| Calendare                        | Back to School                                                    |                                                    |                    | ELATED LINKS                            |
| Directories                      | Information for 2009–                                             | above will bring y                                 | /ou back to        | Subscribe to eNews 🖂                    |
| Emergency & Weather Info         | 2010                                                              | the main nage                                      | but still          | ISS Feeds 🔝                             |
| Employment                       |                                                                   | the main page,                                     | , but still        | eedback 🧼                               |
| News                             |                                                                   | allows you to ret                                  | urn to PSC         | AYP Options                             |
| Region Information               | Chaosa Vaur School                                                |                                                    | 1                  | ransportation                           |
| Student Performance              | P choose rour school                                              | untii you log                                      | g out.             | losing of Schools                       |
| Superintendent                   | Everything you need to select                                     |                                                    |                    | Iseful Phone Numbers                    |
|                                  | transfer procedures and eligible                                  | ity requirements More                              |                    | Frequently Requested Forms              |
|                                  |                                                                   |                                                    |                    | Directions to HISD Facilities           |
|                                  | Parent Resources                                                  | School Boundary Maps                               |                    |                                         |
|                                  | Back to School, Lexiles for Lea                                   | School Menus                                       |                    |                                         |
| ELUINEORMATION                   | supplies, uniforms, transportat                                   | School Calendar                                    |                    |                                         |
| FESTINFORMATION                  |                                                                   |                                                    |                    | Tipling                                 |
|                                  | Student Requirements                                              |                                                    |                    | Get Involved                            |
|                                  | P Student Requirements                                            |                                                    |                    | Virtual School                          |
|                                  | of Knowledge and Skills More                                      | Virtual School                                     |                    |                                         |
| THOU FIER                        | ► Health & Wellness                                               |                                                    |                    |                                         |
|                                  | Immunization requirements, fre<br>at school, health insurance, an | e and reduced lunch, Parent Online,<br>d more More | , medical care     |                                         |
|                                  | About HISD   Contact Us   Feedba                                  | ack   Disclaimer & Legal   Privacy I               | Policy   Copyright |                                         |

| HISDConnect<br>Houston Independent School District                                                                                                    | Help<br>Logout<br>Parents & Students Community Employee HISD Connect Home                                                                                                    |
|----------------------------------------------------------------------------------------------------|----------------------------------------------------------------------------------------------------|
| Welcome Parent - MOTHER BOE                                                                                                    |                                                                                                    |
| Student Information       You         Choose Your Child       Test1 Boe ♥ Add a Child         Test1 Boe ♥ Add a Child       Student Name: TEST1 A BOE         Student Name:       TEST1 A BOE         Student ID:       700000001         School:       DAVIS HS         Grade Level:       SOPHOMORE | have access to the following tools  Grade Book View your child's attendance, assignments, grades, progress reports, and report cards, as well as view your school calendar, and contact your child's teachers. Launch Grade Book                        |
| View DAVIS HS Grading Policy       Tools       Add Email       Change Password                                                                                                    | Standardized Test Results         An analysis of student's TAKS results by subject area in<br>math, science, social studies, and reading and writing<br>(grouped together as English Language Arts in secondary<br>grades).         Launch Test Results |
| Copyright 20                                                                                                    | 09 Houston Independent School District                                                                                                    |
|                                                                                                    | View stude<br>TAKS data                                                                                                    |

| HISDConnec<br>Houston Independent School Distr                                                                                                    | ict Parents &                              | Students Communi       | ty Employee | Help<br>Logout<br>HISD <i>Connect</i> Home |
|----------------------------------------------------------------------------------------------------|--------------------------------------------|------------------------|-------------|--------------------------------------------|
| Welcome Parent - MOTHER NOE                                                                                                    |                                            |                        |             | Close Test Results                         |
| Student Information                                                                                                    | STANDARDIZED T                             | EST DATA               |             |                                            |
| Choose Your Child<br>Test10 Noe 💌                                                                                                    | Test Data for : TEST10                     | ANOE                   |             |                                            |
|                                                                                                    | Test T                                     | est Date               | Grade       |                                            |
| Student Name:       TEST10 A NOE         Student ID:       700000010         School:       SCARBOROUGH         HS       Grade Level:         SOPHOMORE       View SCARBOROUGH HS Grading Policy | TAKS A                                     | pril 2008              | 10          |                                            |
| Сору                                                                                                    | ight 2009 Houston Indep                    | endent School District |             |                                            |
|                                                                                                    |                                            |                        |             |                                            |
| Selec<br>symbo<br>mor                                                                                                    | ting the '+'<br>ol will open<br>re options |                        |             |                                            |
| HISDConnec<br>Houston Independent School Distr                                                                   | t<br>ict Parer       | nts & Students       | ommunity Employee   | Help<br>Logout<br>HISD <i>Connect</i> Home |
|----------------------------------------------------------------------------------------------------|----------------------|----------------------|---------------------|--------------------------------------------|
| Welcome Parent - MOTHER NOE                                                                                      |                      |                      |                     | Close Test Results                         |
| Student Information                                                                                              | STANDARDIZ           | ED TEST DATA         |                     |                                            |
| Choose Your Child<br>Test10 Noe 💙                                                                                | Test Data for : TE   | ST10 A NOE           |                     |                                            |
|                                                                                                    | Test                 | Test Date            | Grade               |                                            |
| Student Name:         TEST10 A NOE           Student ID:         700000010           School:         SCARBOROUGH | TAKS                 | April 2008           | 10                  |                                            |
|                                                                                                    |                      |                      | Subject             |                                            |
| HS<br>Grade Level: SOPHOMORE                                                                                     |                      |                      | Math View           |                                            |
| View SCARBOROUGH HS Grading Policy                                                                               |                      |                      | Science View        | <b>`\</b>                                  |
|                                                                                                    |                      |                      | Social Studies View |                                            |
|                                                                                                    |                      |                      | Reading ELA View    |                                            |
|                                                                                                    |                      |                      |                     |                                            |
| Сору                                                                                                    | right 2009 Houston I | Independent School [ | District            | Click View to                              |
|                                                                                                    |                      |                      |                     | choose a specifi<br>subject                |

| HISDConnec<br>Houston Independent School Distr<br>Welcome Parent - MOTHER NOE | t<br>ict Parents & Students Community Employee            | Help<br>Logout<br>HISD <i>Connect</i> Home<br><u>Close Test Results</u> |
|-------------------------------------------------------------------------------|-----------------------------------------------------------|-------------------------------------------------------------------------|
| Student Information                                                           | STANDARDIZED TEST DETAIL RESULTS                          |                                                                         |
| Test10 Noe 🗸                                                                  | Test Data for : TEST10 A NOE<br>April 2008 Math           | Return to PSC<br>home page                                              |
| Student Name: TEST10 A NOE                                                    | Texas Assessment of Knowledge and Skills                  | (TAKS)                                                                  |
| School: SCARBOROUGH<br>HS                                                     | Mathematics                                               | ITEMS<br>CorrectTested                                                  |
| Grade Level: SOPHOMORE                                                        | 1. Functional Relationships                               | 5 5                                                                     |
|                                                                               | 2. Properties and Attributes of<br>Functions              | 1 5                                                                     |
| 7                                                                             | 3. Linear Functions                                       | 0 5                                                                     |
|                                                                               | 4. Linear Equations and Inequalities 🛛 🗐 🗐 🗐              | 1 5                                                                     |
|                                                                               | 5. Quadratic and Other Nonlinear<br>Functions             | 4 5                                                                     |
|                                                                               | 6. Geometric Relationships and Spatial Reasoning          | 1 5                                                                     |
|                                                                               | 7. Two- and Three-Dimensional<br>Representations          | 1 5                                                                     |
|                                                                               | 8. Measurement and Similarity                             | 1 7                                                                     |
| Objectives and                                                                | 9. Percents / Proporations /<br>Probability / Statistics  | 3 5                                                                     |
| scores are itemized                                                           | 10. Mathematical Processes and Tools <b>E B B B B B B</b> | 2 9                                                                     |
| in the diagram                                                                |                                                           | TOTAL 19 56                                                             |
|                                                                               | Grade Test Date Scale Score Met Standard Commer           | No                                                                      |
|                                                                               |                                                           |                                                                         |
|                                                                               | -                                                         | Go Back                                                                 |
| Сору                                                                          | right 2009 Houston Independent School District            |                                                                         |

| Student Information<br>Choose Your Child<br>Test1 Boe Add a Child<br>Student Name: TEST1 A BOE<br>Student ID: 70000001<br>School: DAVIS HS | A | Grade Book<br>View your child's attendance, assignments, grades, progress<br>reports, and report cards, as well as view your school<br>calendar, and contact your child's teachers.                                                           |
|----------------------------------------------------------------------------------------------------|---|----------------------------------------------------------------------------------------------------|
| Grade Level: SOPHOMORE View DAVIS HS Grading Policy Fools Add Email Change Password                                                        |   | Standardized Test Results<br>An analysis of student's TAKS results by subject area in<br>math, science, social studies, and reading and writing<br>(grouped together as English Language Arts in secondary<br>grades).<br>Launch Test Results |

Copyright 2009 Houston Independent School District

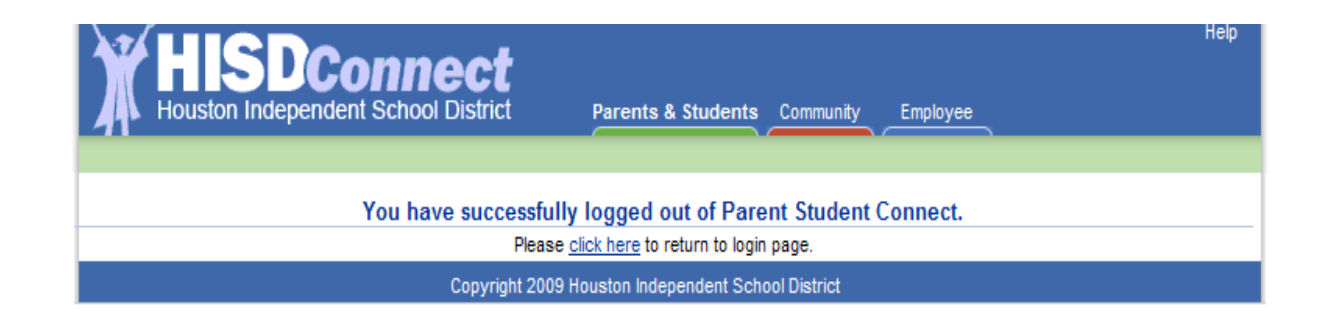

You have successfully logged out.

## **Additional Information**

- Cookies must be enabled in your browser to use PSC. For assistance with Enabling Cookies, see the following link: <u>http://www.aera.net/cookie/iecookies.cfm.htm</u>
- Data for pre-k and kindergarten students includes only Attendance, Calendar, Report Card, and Triggers (for attendance only).
- If you need assistance with PSC, call the HISD Helpdesk at 713-892-7378.
  - HISD Help Desk Hours of Operation:
    - Monday Friday: 6:30 am 6:00 pm (August 2009 September 2009)
    - Monday Friday: 7:00 am 5:00 pm (October 2009 July 2010)